スマートフォンアプリ版 (2025年1月より公開)

マイナンバーカードをお持ちの 〈荒尾市民の方は無料でご利用可能!/

# あなたと家族の健康に寄り添う デジタル健康手帳

あらお健康手帳とは? 5大疾病(認知症・がん・糖尿 病・脳卒中・心不全)の健康情 報を1つの冊子にまとめたもの。 2020年度グッドデザイン賞を 受賞。

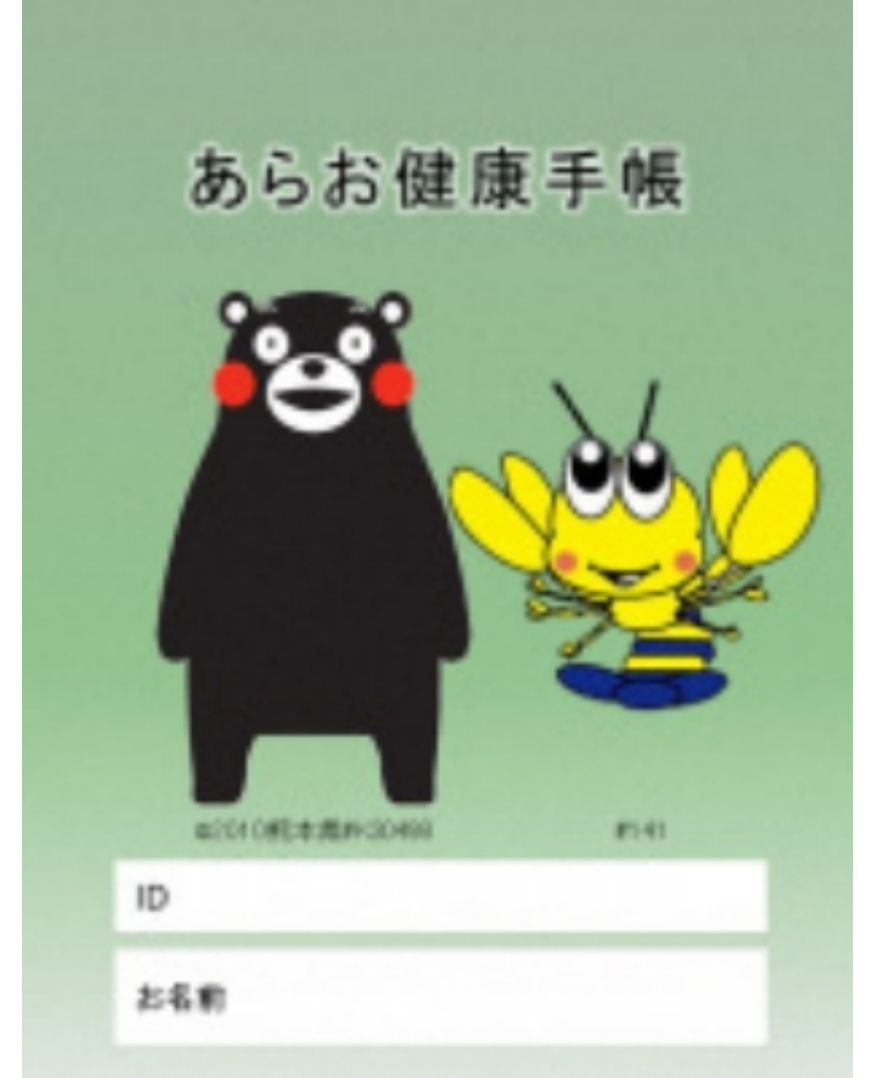

「あらお健康手帳」の電子版『デジタル健康手帳』 を公開しました。デジタル健康手帳は、診察履歴や お薬情報の管理、体調の記録など、私たちが健康に

暮らすために便利な機能をまとめたアプリケーショ ンです。さらにマイナンバーカードを読み取り、マ イナポータルと連携することで、過去の医療情報な どを見ることができます。

## 

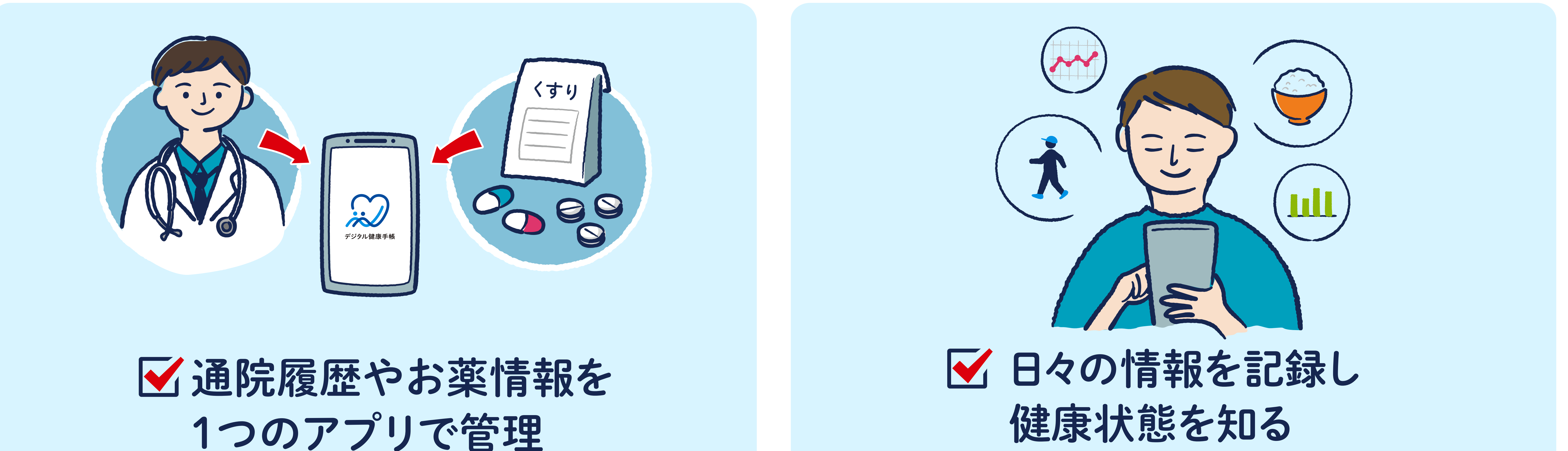

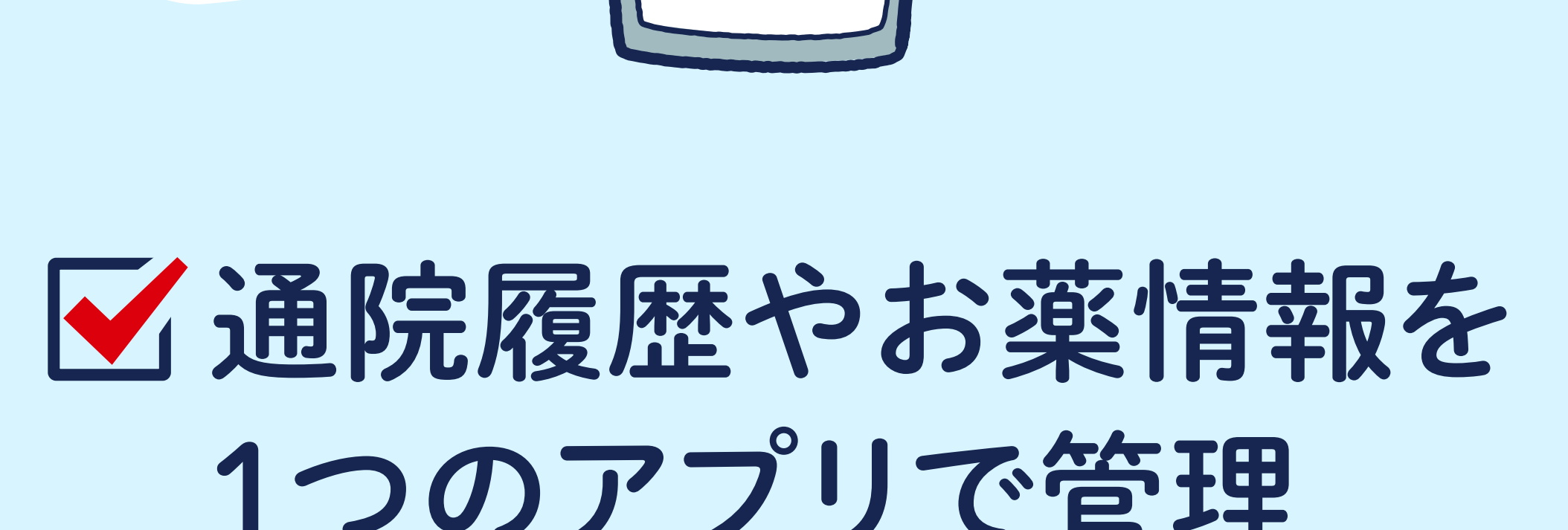

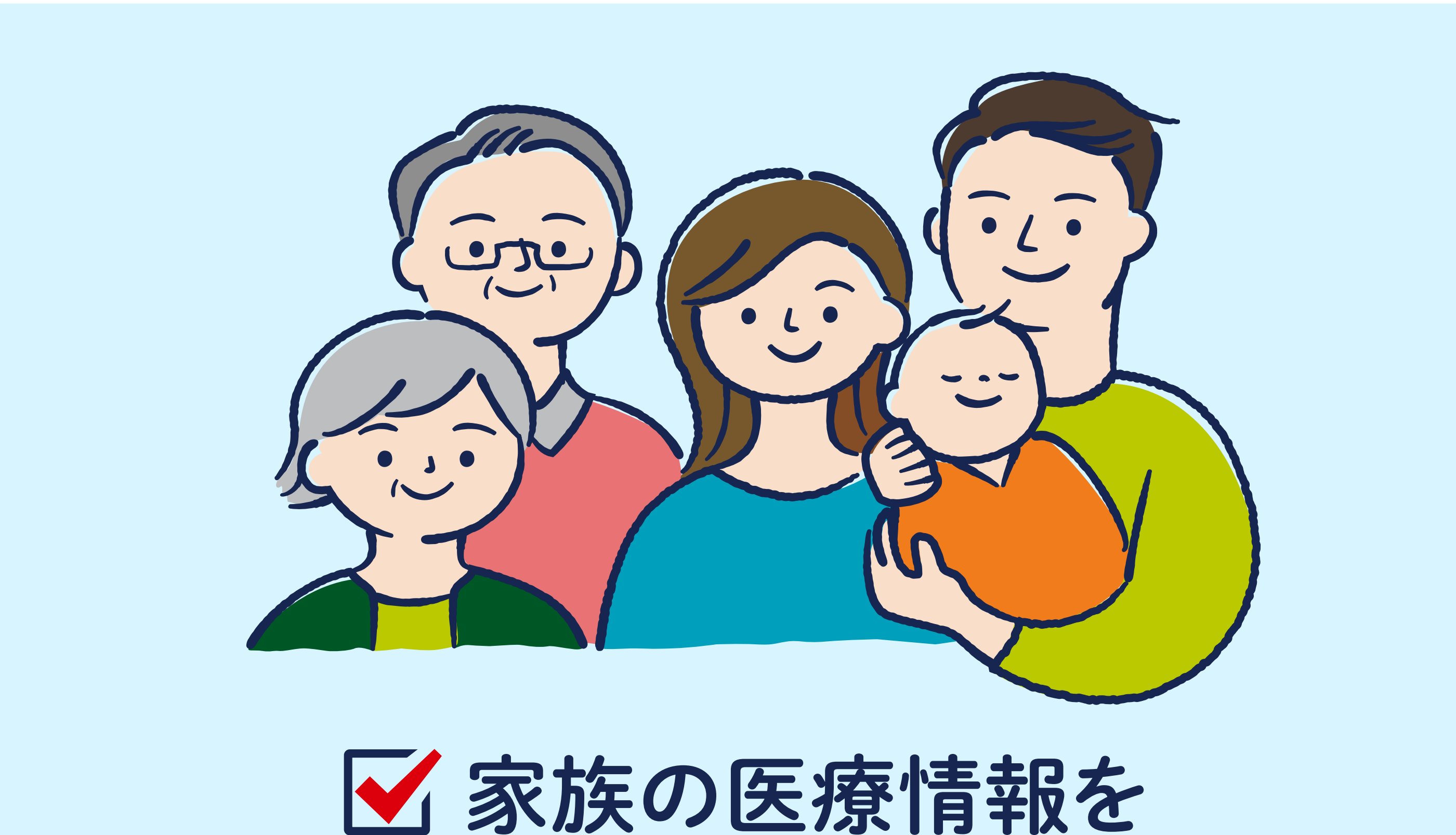

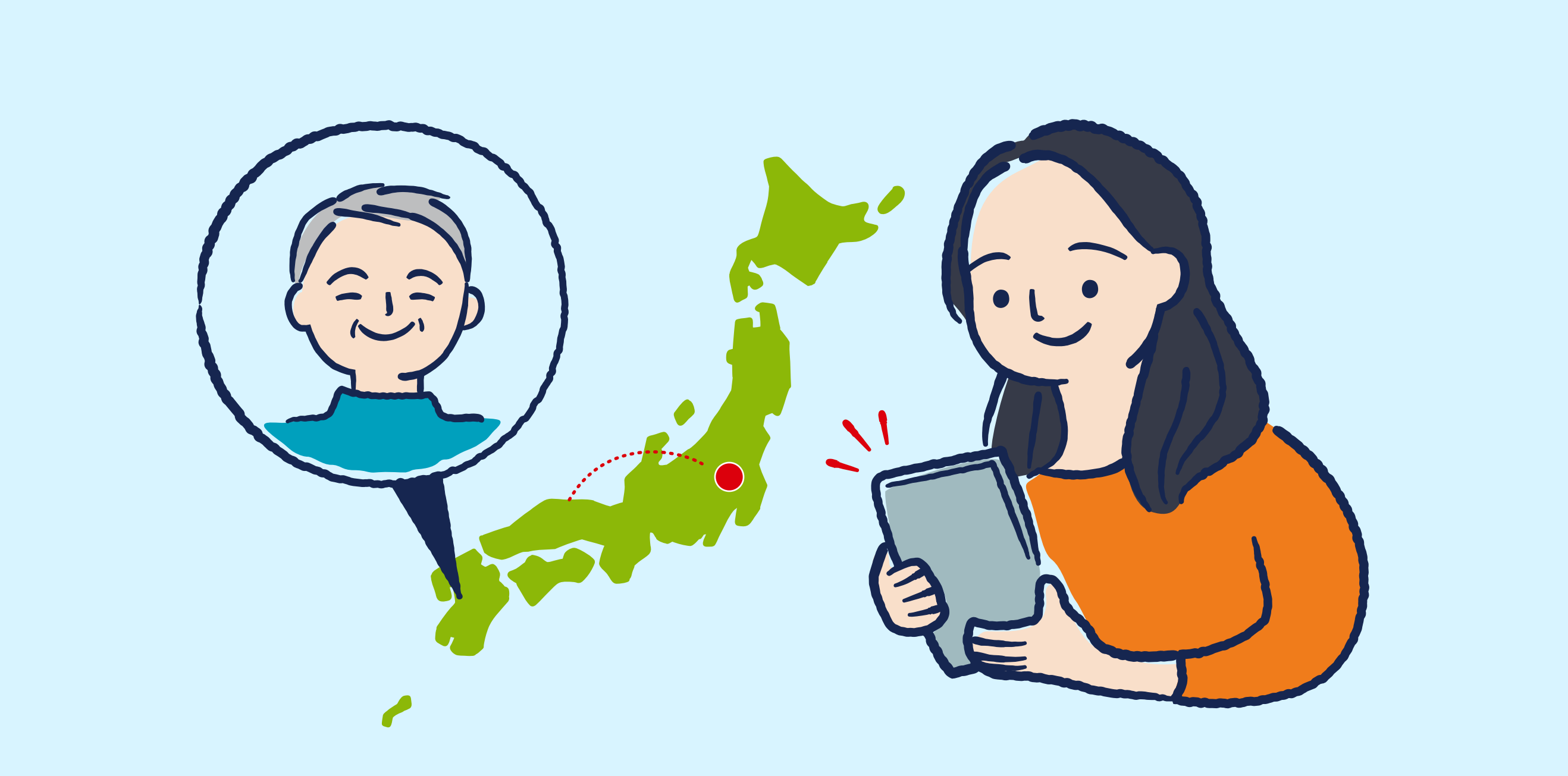

✓ 離れた場所で暮らす 家族の見まもり

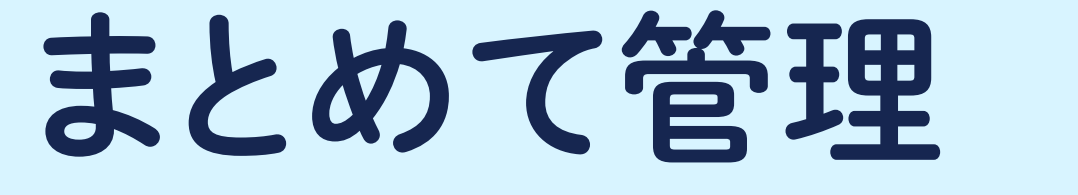

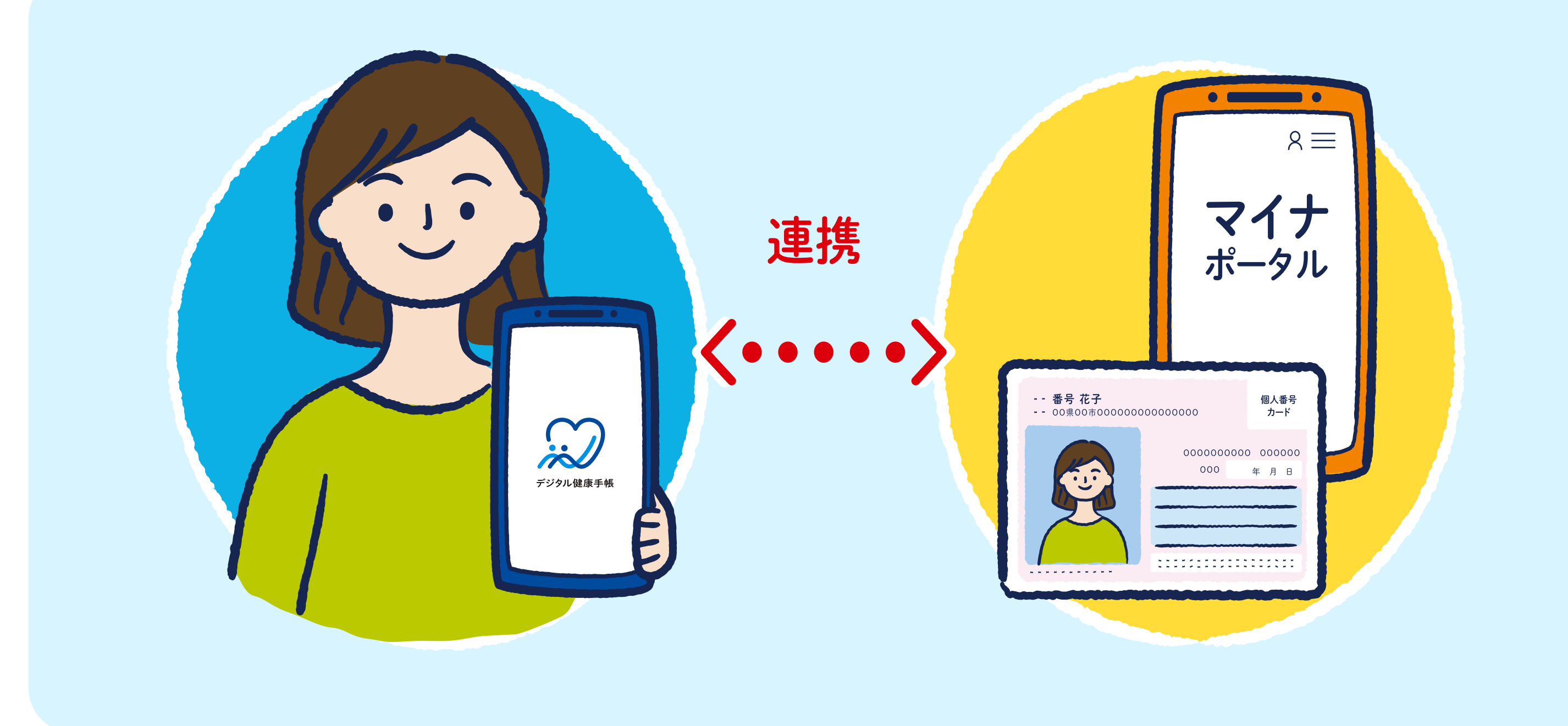

マイナポータルと連携し、 過去の健診や予防接種情報を管理

### デジタル健康手帳アプリの詳細はこちら

https://www.city.arao.lg.jp/shisei/machi-zukuri/smart-city/5484.html

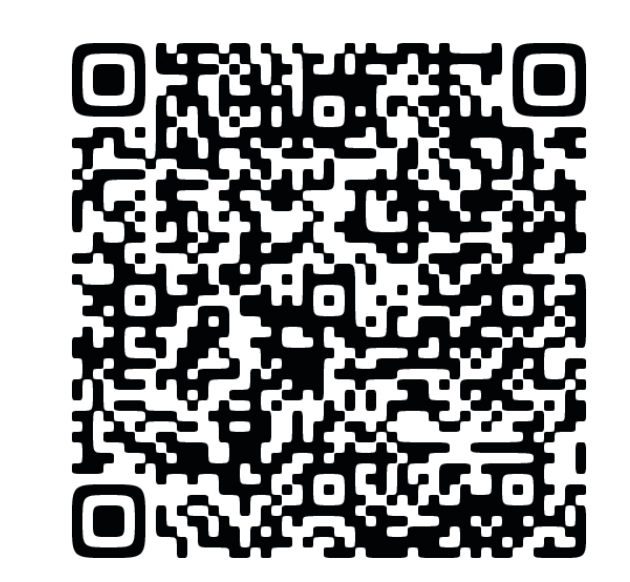

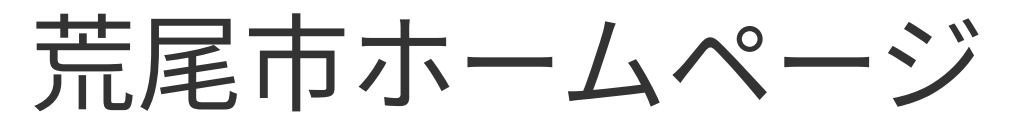

## 

## 定期的に通院されている方、サポートされているご家族

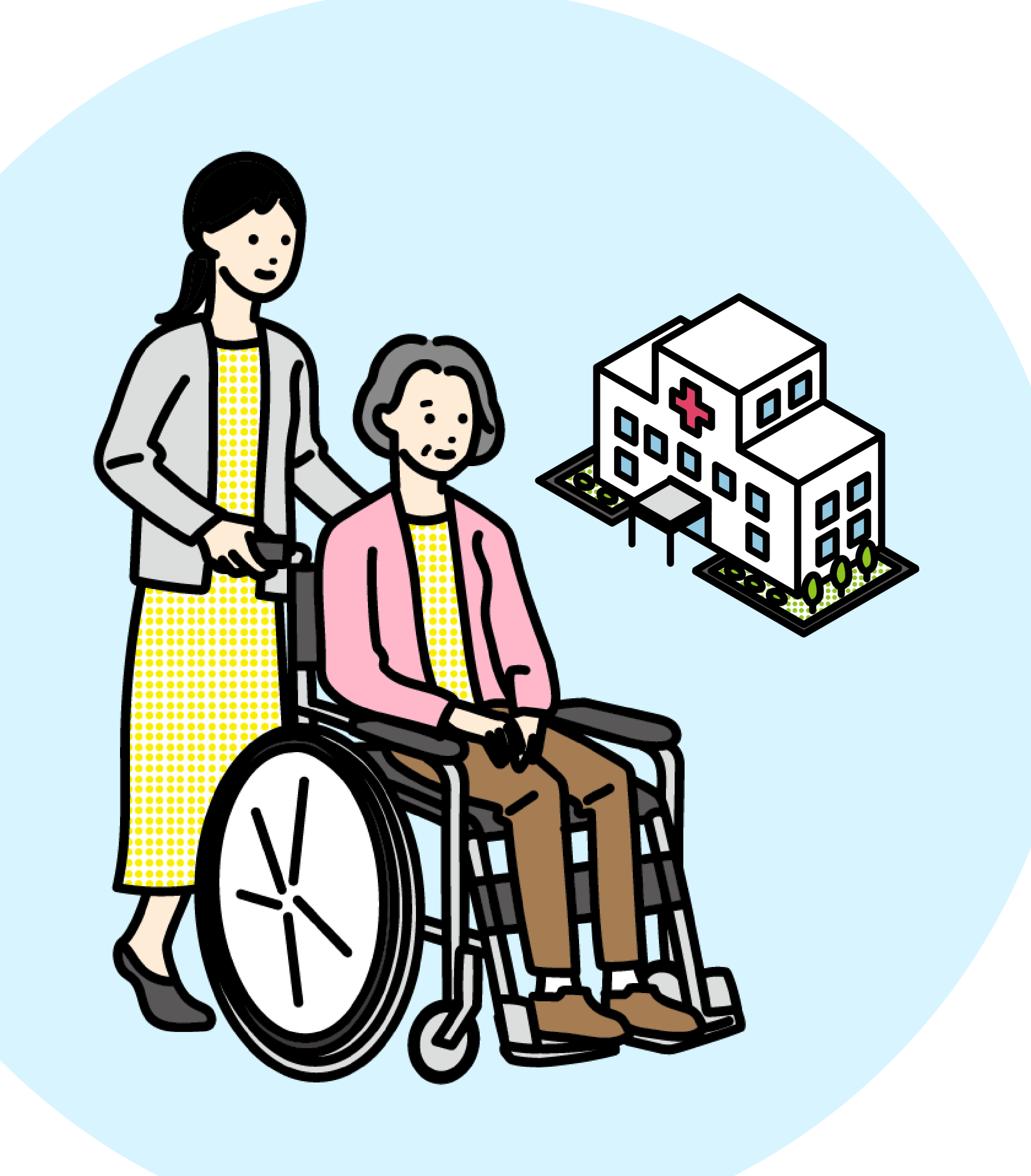

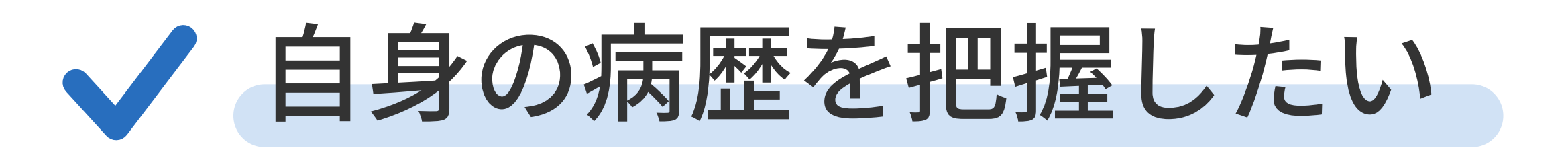

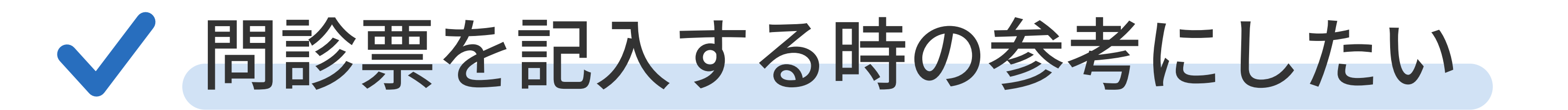

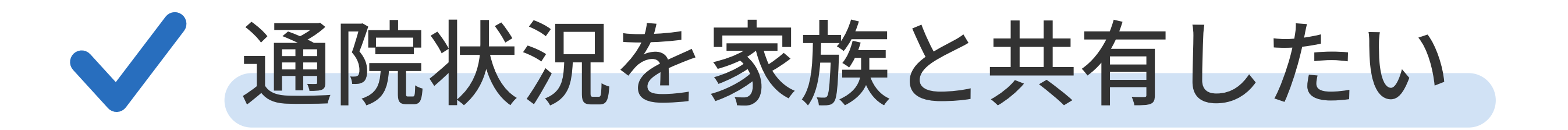

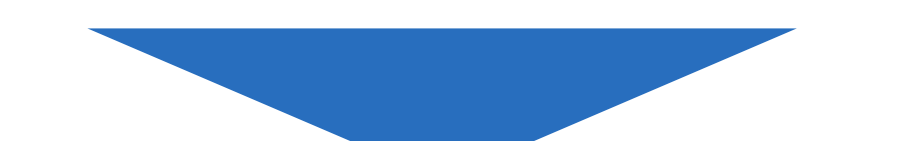

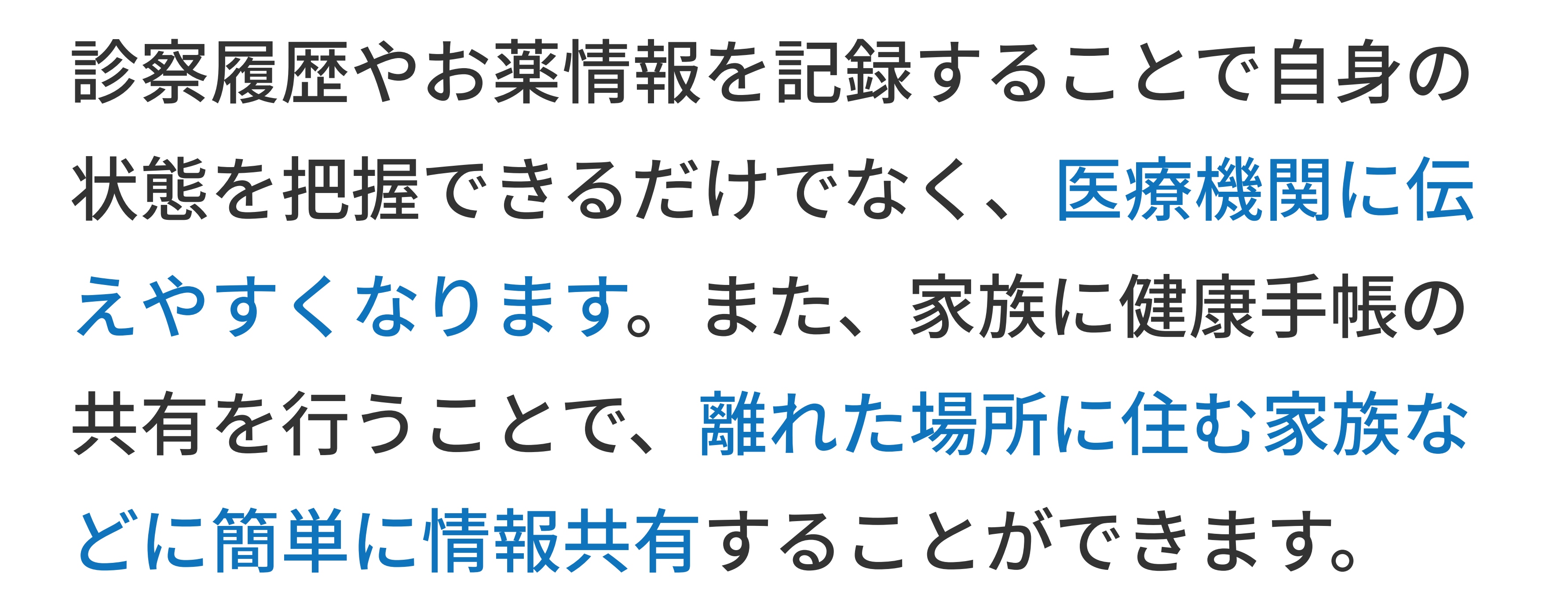

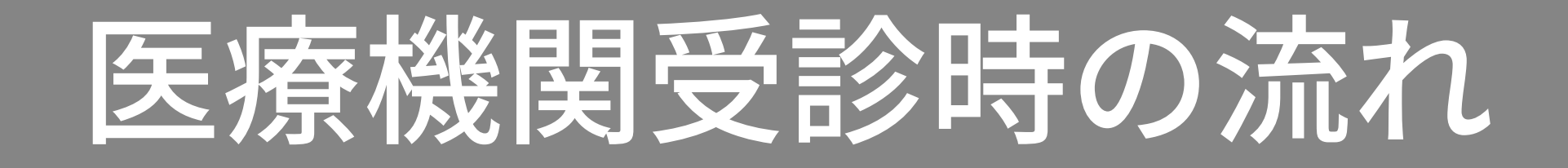

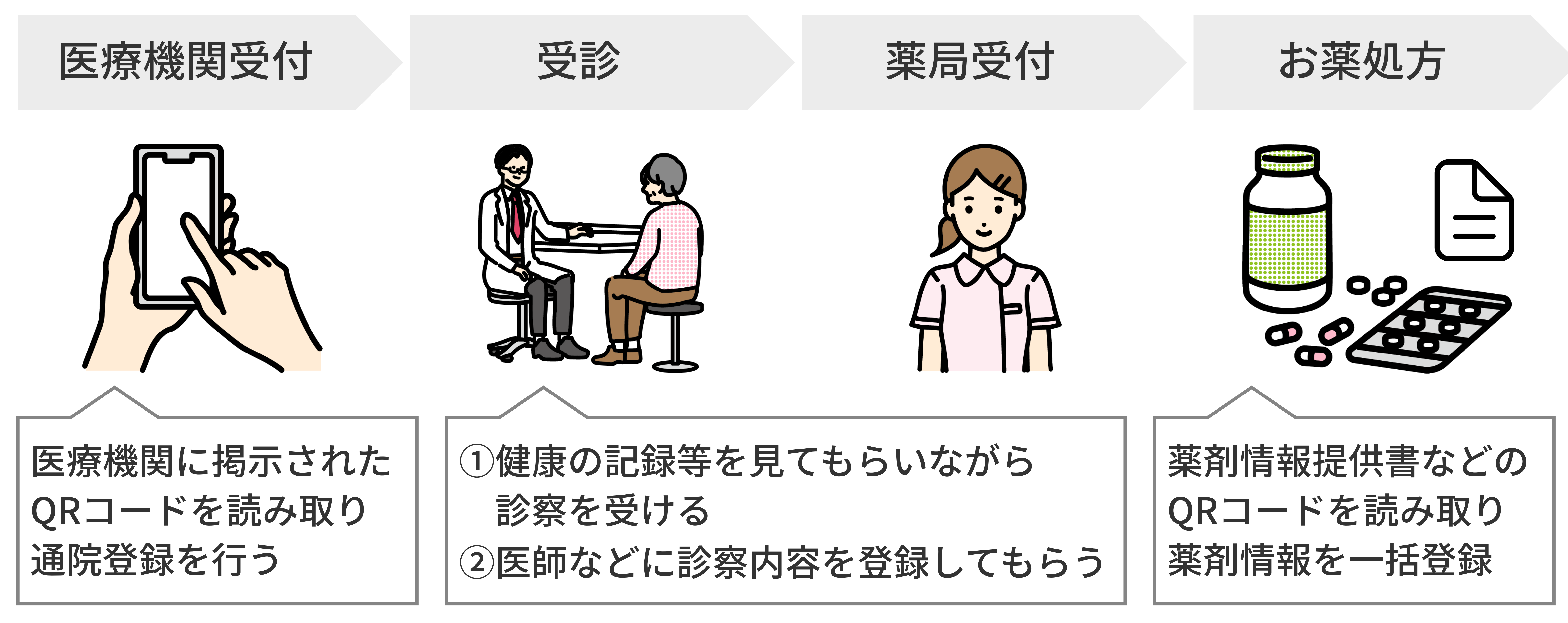

※アプリ内の医療機関リスト

#### から選択もできます

## サポートする家族は、共有された診察情報やお薬情報を確認することで 家族間の状況確認が容易になり、手間を省くことができます。

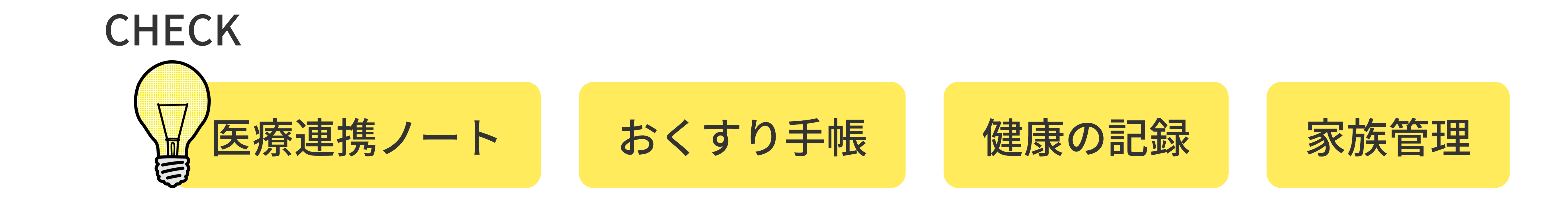

## 子育てをされている方

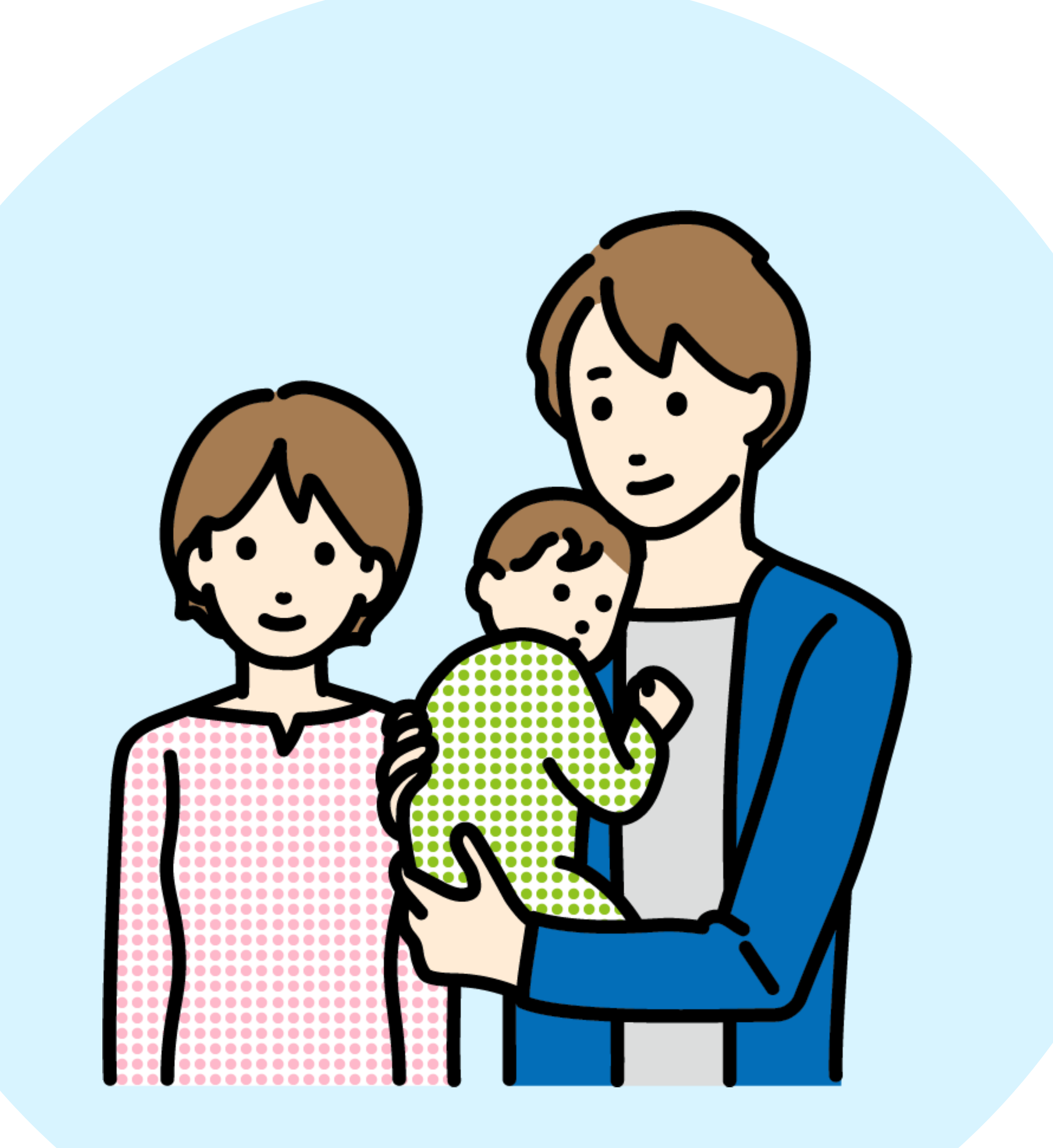

### 子どもの情報を家庭内で共有したい

### 子どもの健康状態を関係者に共有したい

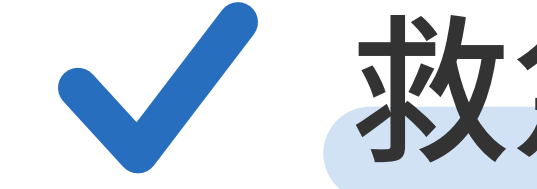

✓ 救急時に素早く子どもの状態を伝えたい

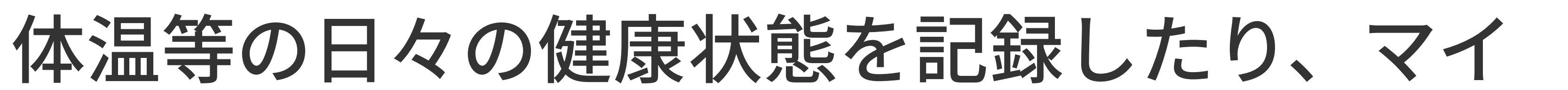

矢

療

連

携

| ナポータルと連携して予防接種記録や乳幼児 |
|----------------------|
| 健診の情報を取得しておくことで、正確な情 |
| 報を医師や保健師などに共有することができ |
| ます。また、バラバラになりがちな家族の情 |
| 報をまとめて管理し、家族がいつでもどこで |
| も状況を確認することができます。     |
|                      |

CHECK

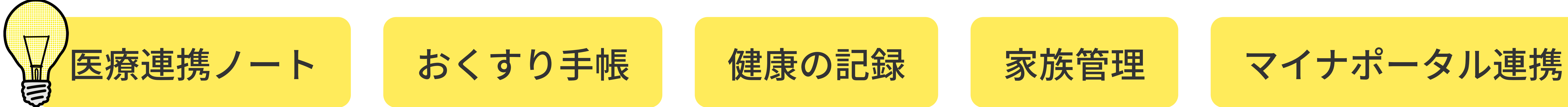

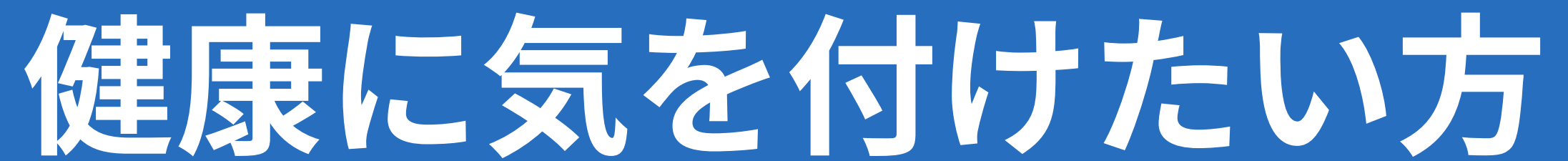

お す

手

帳

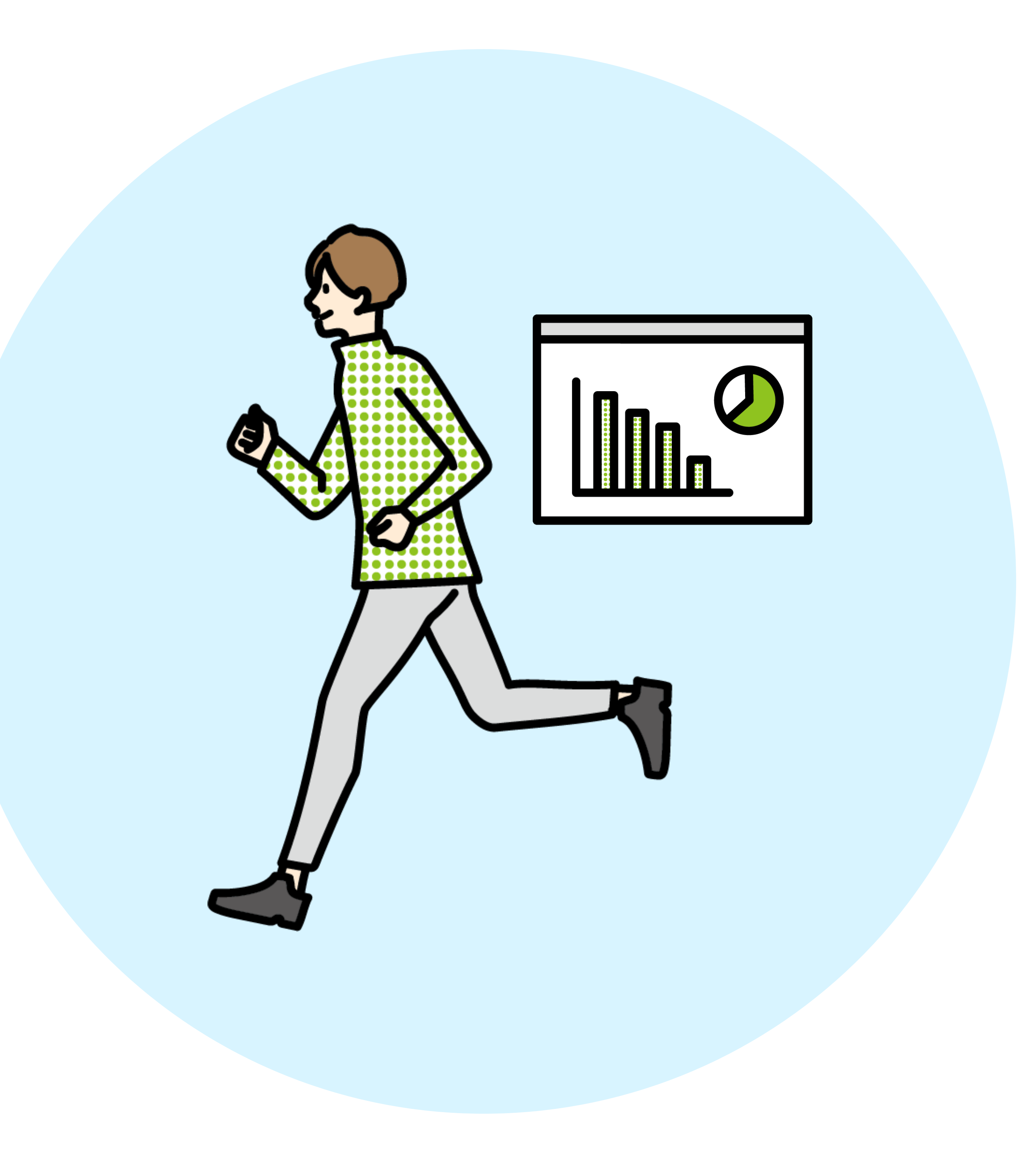

✓ 自分の体調の変化に早く気付きたい 健康的な習慣を身に付けたい

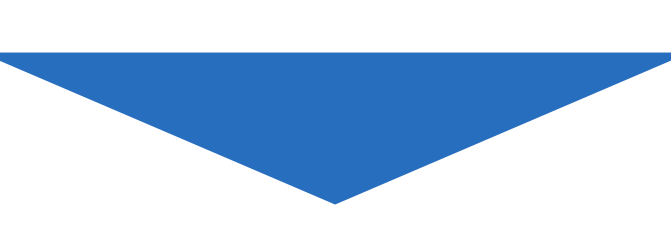

日々の健康状態を記録しグラフで確認するこ とで、健康意識の向上に役立つだけでなく、 小さな体調変化に気付きやすくなります。 自身の変化に早く気付くことが、病気の早期 発見に繋がります。また、マイナポータルと

家

族

管

理

マ

ポ

タ

連

携

連携し、健康診断の結果を閲覧することで生 活習慣の見直しに繋げることができます。

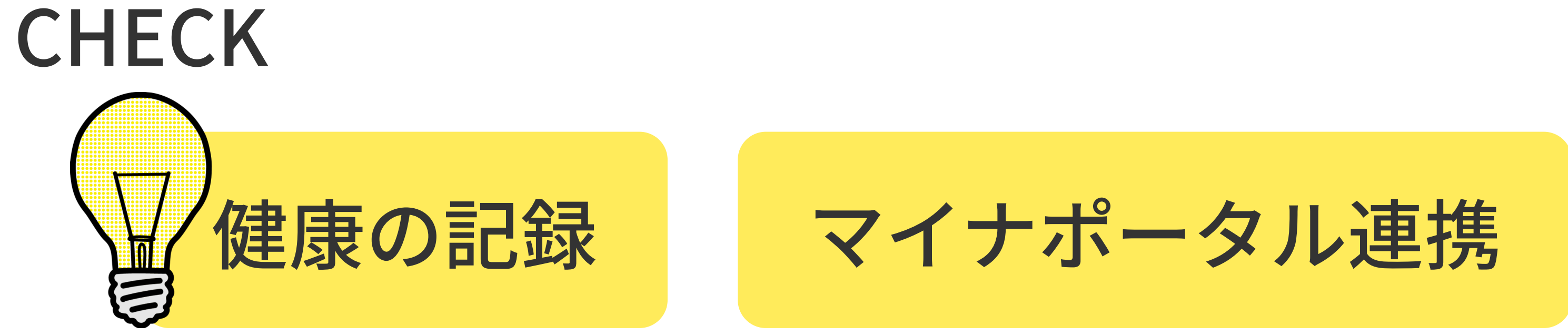

## 自身や家族の診察履歴・健康情報の管理を

これ1つでサポートします。ぜひご利用ください。

- 3 -

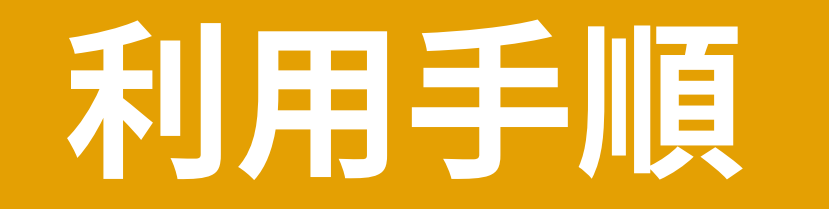

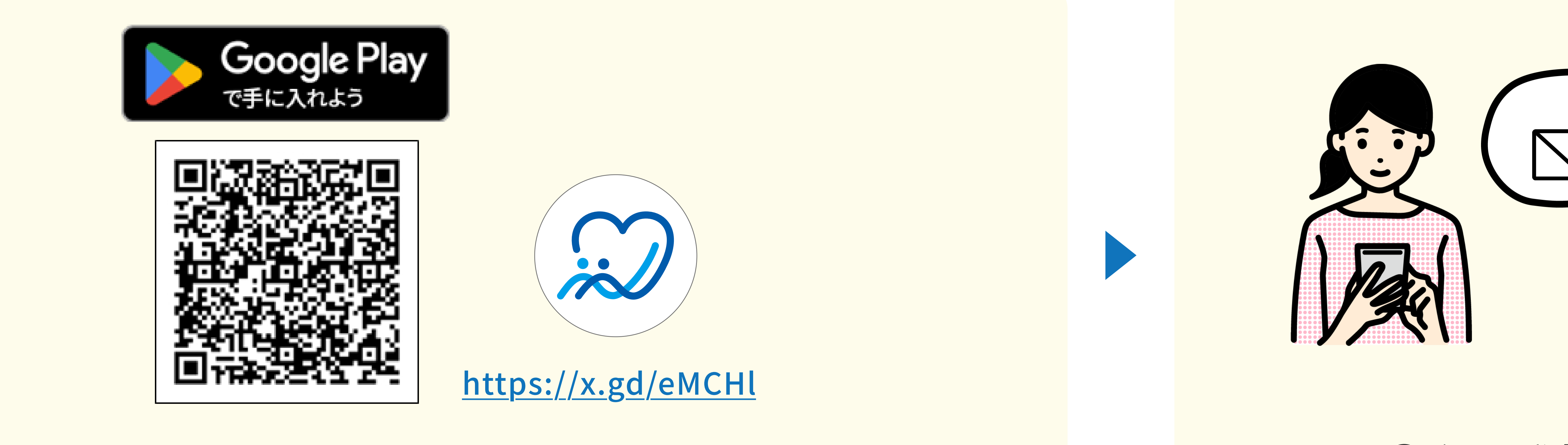

①デジタル健康手帳アプリのインストール

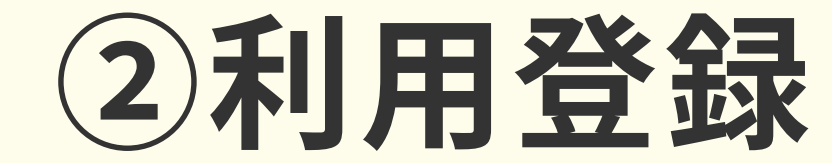

App Store もしくは Google Play から「デジタル健康手帳」をインストールし ます。

アカウントの作成、マイナンバーカード 登録、基本情報を入力します。

#### Android端末をご利用されている方は、ヘルスケア連携機能を利用するために「Google Fit」と「ヘルスコネクト」をインス トールしていただく必要がございます。

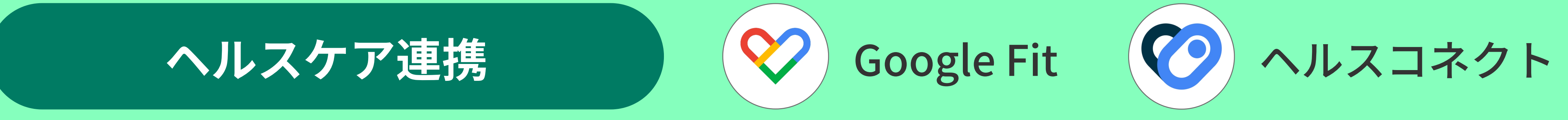

#### 【手順1】Google Fitインストール

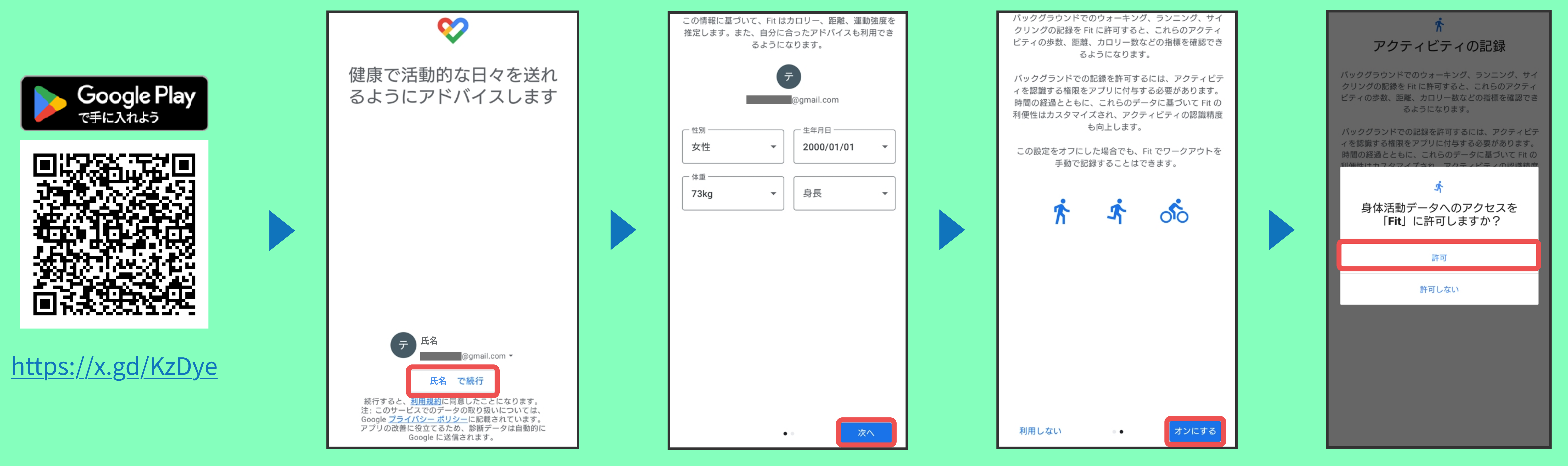

①上記QRコードも しくはURLリンク からインストール

②アプリを起動し、 利用するGoogleア カウントを選択

③基本情報を入力し 「次へ」をタップ

④アクティビティの 記録を利用する場合 「オンにする」をタップ

⑤「許可」をタップ ホーム画面に遷移し ます

【手順2】 ヘルスコネクトインストール

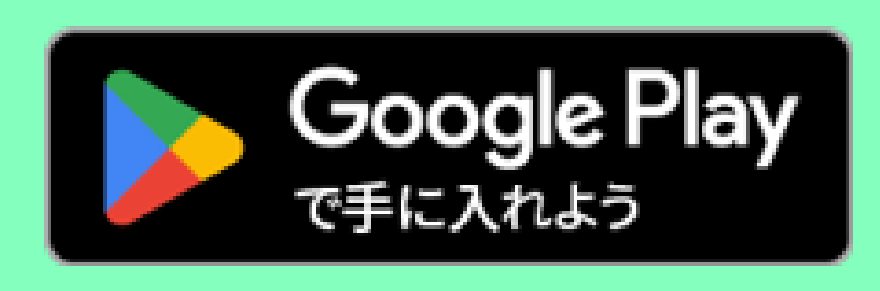

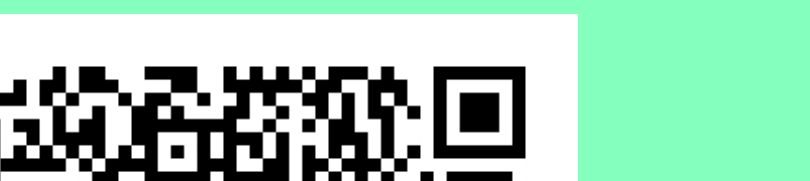

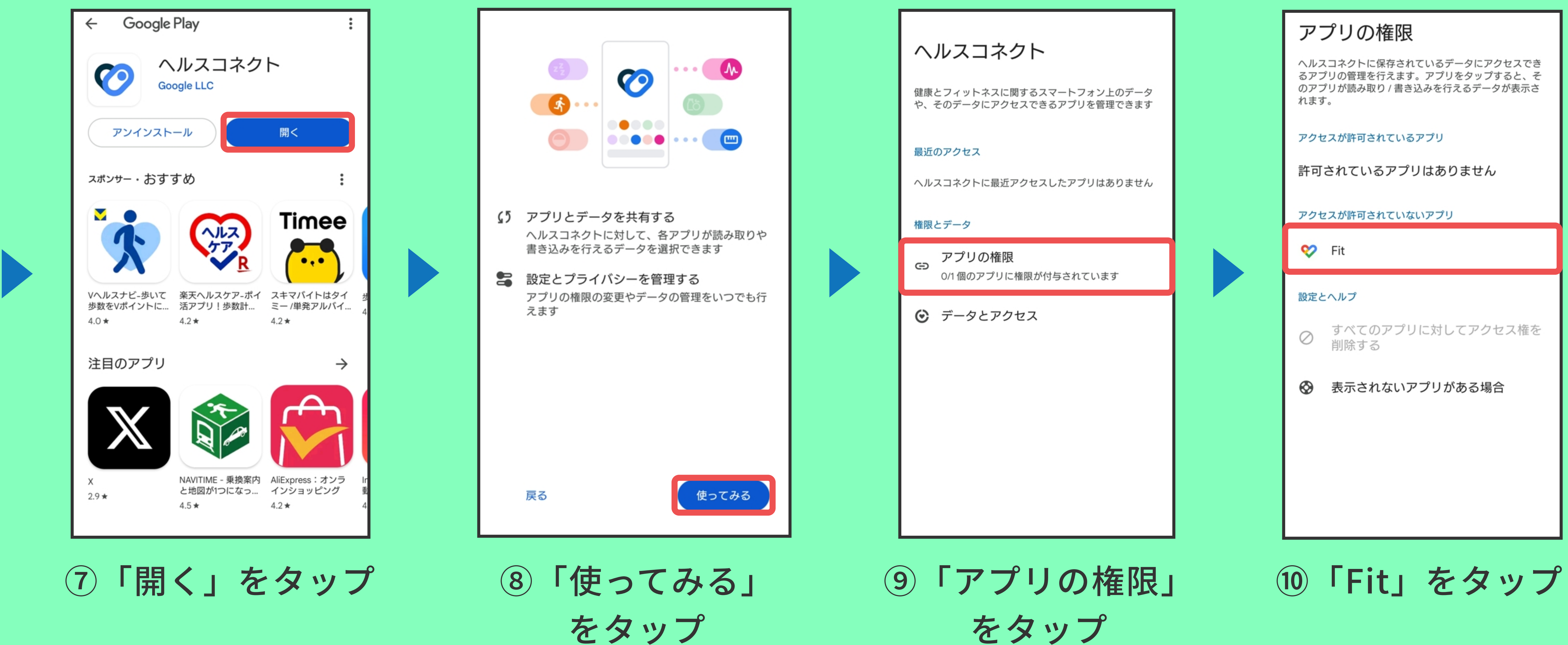

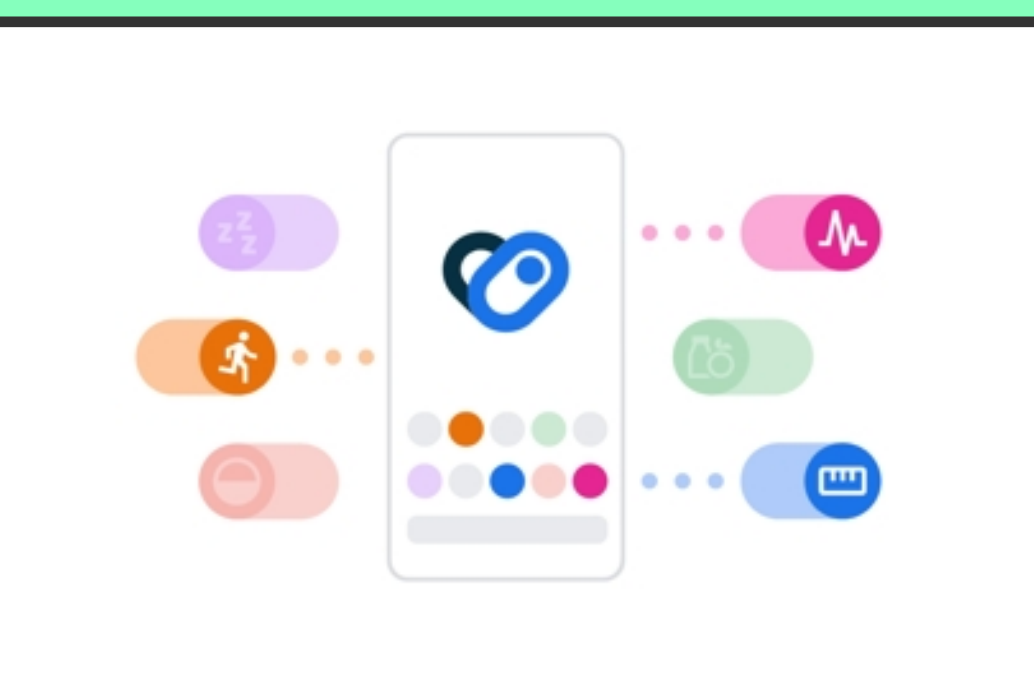

| ヘルスコネクト                                            |
|----------------------------------------------------|
| 健康とフィットネスに関するスマートフォン上のデータや、そのデータにアクセスできるアプリを管理できます |
| 最近のアクセス                                            |
| ヘルスコネクトに最近アクセスしたアプリはありません                          |

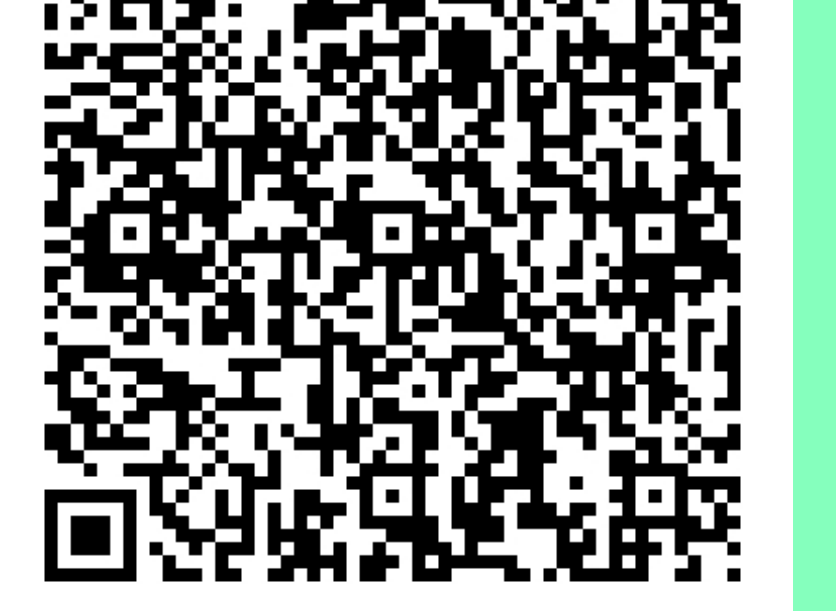

#### https://x.gd/P5WF4

⑥上記QRコードも しくはURLリンク からインストール

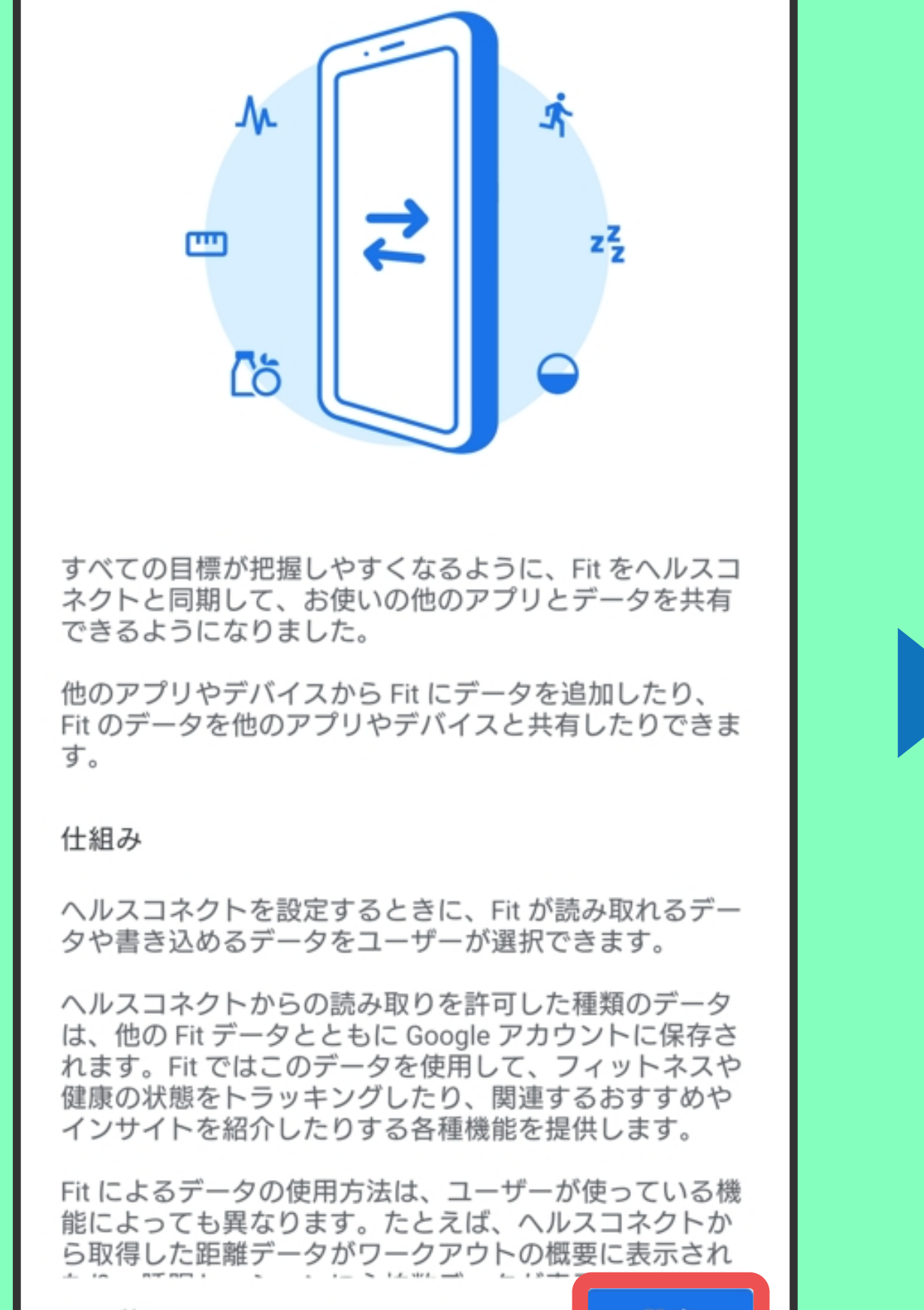

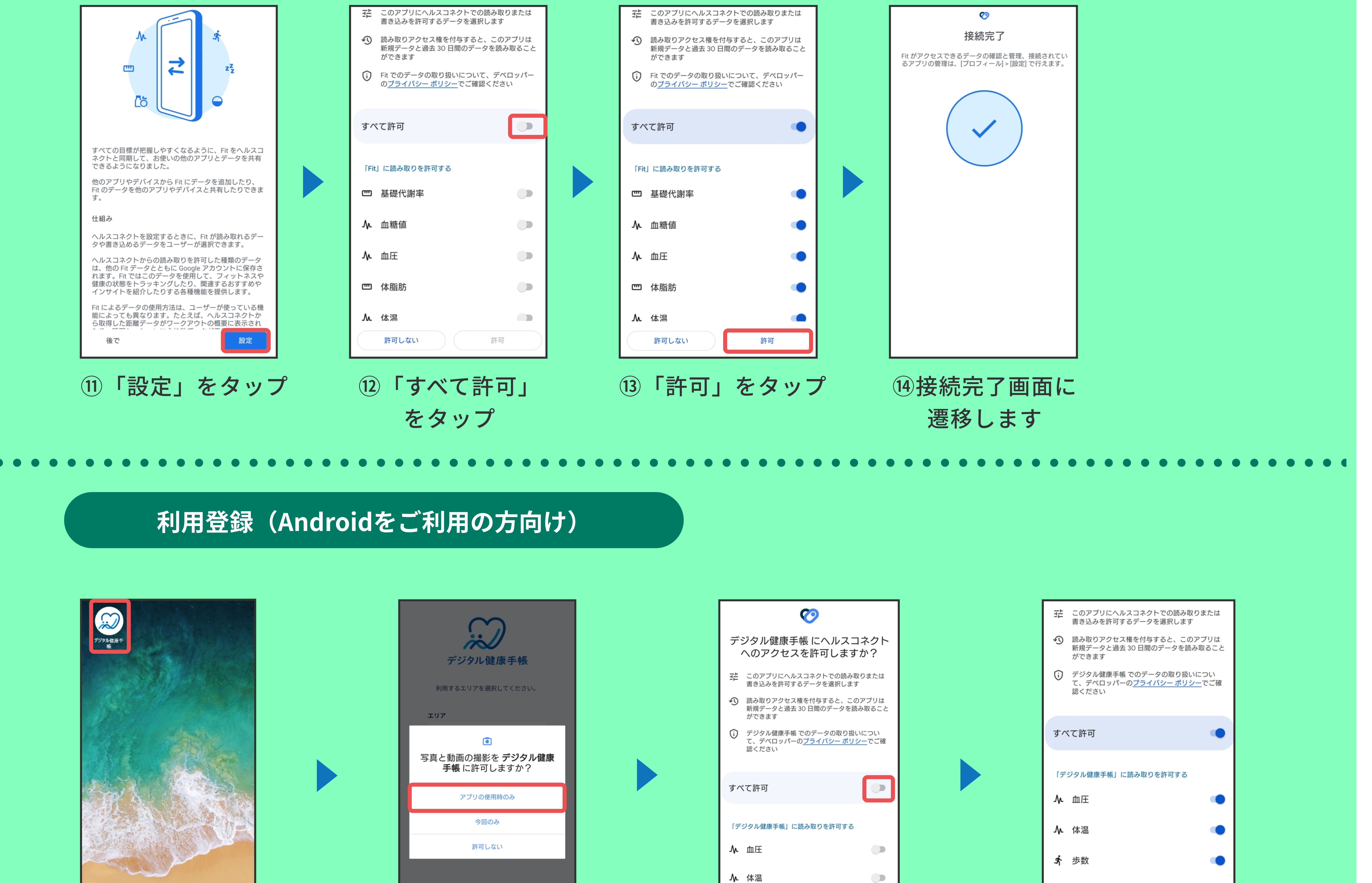

![](_page_4_Figure_2.jpeg)

矢

療

連

携

お

す

h

手

帳

![](_page_4_Picture_5.jpeg)

![](_page_4_Picture_6.jpeg)

**①インストールした** デジタル健康手帳 アプリをタップ

②写真と動画の撮影を 許可する場合「アプリの 使用時のみ」をタップ

![](_page_4_Figure_9.jpeg)

③ 「すべて許可」 をタップ

![](_page_4_Picture_11.jpeg)

![](_page_4_Picture_12.jpeg)

Q

Q

![](_page_4_Figure_13.jpeg)

![](_page_4_Picture_15.jpeg)

![](_page_4_Picture_16.jpeg)

⑤エリアから熊本 県荒尾市を選択 し、「選択する」 をタップ

![](_page_4_Picture_18.jpeg)

![](_page_4_Picture_19.jpeg)

⑦利用規約、プラ イバシーポリシー を確認し「同意す る」をタップ

アカウントをお持ちの方は <u>こちら</u> ※ エリアを変更する場合は <u>こちら</u>

⑧メールアドレス とパスワードを 入力し「はじめ る」をタップ

携

![](_page_4_Picture_25.jpeg)

![](_page_5_Figure_0.jpeg)

デジタル健康手帳 認証に成功しました。 ログインに戻る

荒尾市民でマイナンバーカードをお持ちの方

【マイナンバーカードを登録する場合】の手順で登録して ください。

![](_page_5_Picture_4.jpeg)

荒尾市民のマイナンバーカードが手元にない方や 荒尾市民のご家族をサポートするために登録される方は、

| ⑨入力したメール | 10「ログインに |
|----------|----------|
| アドレスに送信さ | 戻る」をタップ  |
| れた6桁の確認  |          |
| コードを入力   |          |

【マイナンバーカードを登録しない場合(簡易登録)】の 手順で登録してください。(P.7参照)

※登録後でもマイナンバーカードの登録は可能です

【マイナンバーカードを登録する場合】※荒尾市民のマイナンバーカードが必要になります ※12~14の画面イメージは端末によって異なる可能性がございます

![](_page_5_Figure_10.jpeg)

| 読取開始<br>キャンセル(簡易登録)<br>* エリアを変更する場合は <u>ごちら</u> |
|-------------------------------------------------|
| <b>キャンセル(簡易登録)</b><br>※ エリアを変更する場合は <u>ごちら</u>  |
| ※ エリアを変更する場合は <u>こちら</u>                        |
|                                                 |

⑪「読取開始」を タップ

12利用者証明用電子証明書 および券面事項入力補助用 のパスワードを入力し、 「次へ」をタップ

13マイナンバー カードを読み取る

#### ⑭読み取り完了

![](_page_5_Figure_16.jpeg)

![](_page_5_Figure_17.jpeg)

![](_page_5_Figure_18.jpeg)

![](_page_5_Figure_19.jpeg)

15「上記内容で登録 する」をタップ

16「ユーザー情報を 入力」をタップ

⑪基本情報を入力

![](_page_5_Picture_23.jpeg)

![](_page_5_Picture_24.jpeg)

![](_page_6_Figure_0.jpeg)

![](_page_6_Figure_1.jpeg)

![](_page_6_Figure_2.jpeg)

| ▲ <i>□</i> デジタル健康手帳 <sup>□</sup> <sub>荒尾市</sub> |                        |                     |  |  |
|-------------------------------------------------|------------------------|---------------------|--|--|
| Left Contraction                                | 田 花子                   | *                   |  |  |
| 7/7 - 5747                                      | ±C +8 2%               |                     |  |  |
| // /の記録                                         | 新規豆                    |                     |  |  |
| 体重                                              | BMI                    | 歩数                  |  |  |
| -<br>kg                                         | -                      | <b>-</b><br>歩       |  |  |
| 体温                                              | 血圧(朝)                  | 血圧(夜)               |  |  |
| -<br>kg                                         | <mark>-</mark><br>mmHg | -<br>mmHg           |  |  |
|                                                 |                        |                     |  |  |
|                                                 |                        |                     |  |  |
| 健康管理                                            | je je                  | 医療機関受診              |  |  |
| 健康の                                             | 記録                     | 家族管理                |  |  |
| そのほう 保健指<br>ノート                                 | ·導                     | ▶ 予防接種<br>記録        |  |  |
| ↑ ↑ ↑ ↓                                         | ■<br>理 医療機関            | ∎∎ •••<br>Му ID Х⊐- |  |  |

医

療

連

携

お

す

Ŋ

手

帳

![](_page_6_Figure_6.jpeg)

#### 【マイナンバーカードを登録しない場合(簡易登録)】※利用できる機能が制限されます

![](_page_6_Figure_8.jpeg)

| 血液型<br>A                           |  |
|------------------------------------|--|
| 住所<br>OO <b>県</b> OO <b>市12-34</b> |  |
| 電話番号<br>自宅:111-222-3333<br>携帯:     |  |

11 「キャンセル (簡易登録)」 をタップ

12「ユーザー情報を 入力」をタップ

| ③基本情報を入力 |     |
|----------|-----|
|          | なって |

| 個入力項目を確認     |   |
|--------------|---|
| 修正の場合は ごをタップ | C |

![](_page_6_Figure_14.jpeg)

| <b>*</b> 💭              | デジタル健康    | 手帳 的 荒尾市      |
|-------------------------|-----------|---------------|
| ШE                      | 田 花子      | **            |
| ン<br>7/7 <sub>の記録</sub> | 新規登銷      | ₹ <i>グ</i> ラフ |
| 体重                      | вмі       | 步数            |
| –<br>kg                 | -         | -<br>歩        |
| 体温                      | 血圧(朝)     | 血圧(夜)         |
| -<br>kg                 | -<br>mmHg | -<br>mmHg     |
|                         |           |               |
| 健康管理                    | 医<br>医    | 療機関受診         |

![](_page_6_Picture_17.jpeg)

![](_page_6_Picture_18.jpeg)

15「OK」をタップ

| ⑥登録完了後は |
|---------|
| ホーム画面に  |
| 遷移します   |

マ

![](_page_7_Picture_0.jpeg)

### ✓ 通院履歴やお薬情報を1つのアプリで管理

診察履歴や処方薬など、医療関連の情報をまとめて管理することができます。 主な機能は以下の2つです。

医療連携ノート おくすり手帳 診察内容を記録します。 持っている薬の種類や量を管理します。

![](_page_7_Picture_4.jpeg)

![](_page_7_Picture_5.jpeg)

診察前後に症状や診察結果等をご自身で記入することも 可能です。

#### 【医療機関に設置されているQRコードを読み取る】

![](_page_7_Figure_9.jpeg)

![](_page_7_Figure_10.jpeg)

「当日の通院登録」  $(\mathbf{1})$ をタップ

②「QRコードを読み取る」 をタップ

③医療機関内に掲示さ れているQRコードを 読み込みます

![](_page_7_Figure_14.jpeg)

かかりつけ医療機関

通院登録

通院日を選択してください。

医療機関をいずれかの方法で

1. QRコード読取から選択する

RX LE C1 U C い av 物合、 利用 ( さます

2. 医療機関リストから選択する

いいえ

選択してください。

○○市民病院への通院登録を行います。

▶ 共有可のマークがついている医療機関では

医師へ症状等の共有ができます。

通院日:2022/12/20

登録する

Step1

Step2

2022/12/20

④「登録する」をタップ 続けてコメントを入力 することもできます

![](_page_7_Figure_16.jpeg)

![](_page_7_Figure_17.jpeg)

![](_page_7_Figure_18.jpeg)

![](_page_7_Figure_19.jpeg)

| OK                |
|-------------------|
|                   |
| ※画像の登録は3枚までになります。 |
| 登録者               |
| 山田 花子             |
|                   |
| 登録する              |
| キャンセル             |
|                   |

⑧登録完了

⑤通院登録完了 コメントを入力する場 合は「続けてコメント 入力」をタップ

⑥医師に伝えたい症状等を 「個人メモ」に入力 画像を添付することも 可能です

- 8 -

⑦「登録する」を タップ

![](_page_8_Picture_0.jpeg)

![](_page_8_Figure_1.jpeg)

![](_page_8_Picture_2.jpeg)

![](_page_8_Figure_3.jpeg)

![](_page_8_Figure_4.jpeg)

利

用

手

順

医

療

連

携

お

す

手

帳

| 007<br>00 Q | 「 <b>民病院 ⊳</b><br>)県00市0000 | 共有可<br>)0000 |       | >    |
|-------------|-----------------------------|--------------|-------|------|
| 000         | 0000000                     |              |       |      |
|             | •                           | - <b>4</b>   |       | •••  |
| ホーム         | 健康管理                        | 医療機関         | My ID | ХДд- |

「当日の通院登録」
 をタップ

| 2 医 | 療格 | 幾関 | リス | トか | ら通 | i院 |
|-----|----|----|----|----|----|----|
| 登録  | する | 5医 | 寮機 | 関を | タッ | プ  |

![](_page_8_Figure_9.jpeg)

|                           | 医療連携ノート          |      |
|---------------------------|------------------|------|
| 担当医師名                     |                  |      |
| 山口 雄太                     |                  |      |
| 個人メモ                      |                  | ✔ 公開 |
| 昨日から下腹                    | 『部が痛い。           |      |
| <b>画像の添付</b><br>画像をタップするこ | とで拡大表示することができます。 | 公開   |

「登録する」を (3) タップ

| 4         | 医療連携ノート    |      |
|-----------|------------|------|
| 担当医師名     |            |      |
| 山口 雄太     |            |      |
| 個人メモ      |            | ✔ 公開 |
| 昨日から下     | 腹部が痛い。     |      |
|           |            |      |
|           |            |      |
| 医 存 連 進 / | ートを登録しました。 |      |
|           |            |      |

| 00 <b>†</b><br>00 <b>0</b> | 5 <b>民病院</b> 🏓<br>県00市0000 | ▶ 共有可<br>)0000 |       | >           |
|----------------------------|----------------------------|----------------|-------|-------------|
| 000<br>余一ム                 | 00000000<br>(健康管理          | 医療機関           | My ID | •••<br>XII- |

④通院登録完了 コメントを入力する場 合は「続けてコメント 入力」をタップ

![](_page_8_Figure_15.jpeg)

 ⑤ 医師に伝えたい症状等を 「個人メモ」に入力 画像を添付することも 可能です

#### ⑥「登録する」を タップ

| OK                |
|-------------------|
|                   |
| ※画像の登録は3枚までになります。 |
| 登録者               |
| 山田 花子             |
|                   |
| 登録する              |
| キャンセル             |
|                   |

⑦登録完了

録

家

族

管

#### <u>本機能の詳細について</u>

・医療機関リストにある医療機関名の横に 🤛 共有可 マークが付いている医療機関には、通院登録した日のみ

記録内容を共有することが可能です。

- 医療機関を訪れる前に通院登録する場合、「事前の通院登録」から行うことが可能です。
   ※事前の通院登録を行った場合は、当日の通院登録は不要になります
- ・過去の診察内容を記録したい場合は、「医療連携ノート」にある「通院登録」から記録することが可能です。
- ・ホーム画面の上部にある「My ID」をタップし、表示されたIDもしくはQRコードを医師に提示し、記録内容 を見てもらうことが可能です。

- 9 -

・医師が医療連携ノートに診察内容を書き込んだ際、
 スマートフォンにプッシュ通知が届きます。

![](_page_8_Picture_28.jpeg)

#### おくすり手帳:QRコードで登録

#### 病院での処方薬や市販薬など、手持ちの薬を管理できます。

![](_page_9_Figure_2.jpeg)

![](_page_9_Figure_3.jpeg)

![](_page_9_Figure_4.jpeg)

![](_page_9_Picture_5.jpeg)

![](_page_9_Figure_6.jpeg)

「新規登録」を  $(\mathbf{2})$ タップ

③「QRコードを読込 む」をタップ

医療機関

健康管理

맖

My ID

...

XII-

![](_page_9_Picture_9.jpeg)

④薬剤情報提供書等のQR コードを読み込みます (複数ある場合はすべて)

![](_page_9_Figure_11.jpeg)

![](_page_9_Figure_12.jpeg)

![](_page_9_Figure_13.jpeg)

11

ホーム

#### ⑤お薬情報が自動入力されるため、内容を確認し 「登録する」をタップ

#### ⑥お薬情報の登録完了

#### 本機能の詳細について

💶 マイナ情報あり マークが付いているおくすり情報はマイナポータルと連携をした時にマイナポータルから •

#### 取得したおくすり情報があることを示します。

- ※詳細は「マイナポータル連携」のページをご覧ください
- ・手入力でお薬情報を登録することも可能です。

![](_page_9_Figure_21.jpeg)

![](_page_10_Picture_0.jpeg)

健康の記録:登録

#### ✓ 日々の情報を記録し、健康状態を知る

日々の健康データ(体重、体温、歩数、血圧など)を記録することで、自身の健康状 態を深く知り、体調の変化に気づきやすくなります。

![](_page_10_Picture_3.jpeg)

矢

療

連

携

便

方

#### スマートフォンのヘルスケア連携アプリと連携することにより、記録されている健康情報(体重、血圧、歩数など) を取得し自動連携することができます。

※iOSの場合はAppleヘルスケア、Androidの場合はGoogleFit(ヘルスコネクト)から情報を取得しています。

![](_page_10_Figure_7.jpeg)

④ホーム上部に本日の 記録が表示されます

![](_page_10_Picture_9.jpeg)

「新規登録」を

タップ

 $(\mathbf{1})$ 

記録した健康データをグラフや表で確認することができます。 からだの変化をチェックしてみましょう。

③登録完了

![](_page_10_Figure_11.jpeg)

|             | 健康の記録                |     | 0 |
|-------------|----------------------|-----|---|
| Ż           | 山田 花子                |     | ~ |
| <b>〈</b> 20 | 022/4/16~2022/5/15 > | グラフ | 表 |

月

体重

------ 理想体重

BMI

医療機関

健康管理

My ID

②体重や歩数など記録

したい健康データを

入力します

![](_page_10_Figure_13.jpeg)

![](_page_10_Figure_14.jpeg)

家

族

管

理

マ

ポ

タ

ル

連

携

お

す

り

「健康の記録」を  $(\mathbf{1})$ タップ

![](_page_10_Figure_18.jpeg)

- 11 -

![](_page_11_Picture_0.jpeg)

### ✓ 家族の医療情報をまとめて管理

いつ通院したのか、どんな理由で病院に行ったのかなど、バラバラになりがちな 家族の医療情報をひとつのスマートフォンでまとめて管理することができます。

利用シーンとして、子どもを病院に連れて行った時、医師や看護師に子どもの通院履 歴や予防接種状況等を伝えることができます。

※追加する人のマイナンバーカードが必要です。

![](_page_11_Picture_5.jpeg)

ユーザーの追加や削除、ユーザー情報の参照・変更ができます。 例)自分のアカウントに子供を追加する

![](_page_11_Figure_7.jpeg)

![](_page_11_Figure_8.jpeg)

![](_page_11_Figure_9.jpeg)

![](_page_11_Figure_10.jpeg)

![](_page_11_Picture_11.jpeg)

④追加したいユーザーの情報を入力

![](_page_11_Figure_13.jpeg)

![](_page_11_Figure_14.jpeg)

![](_page_11_Figure_15.jpeg)

![](_page_11_Figure_16.jpeg)

⑤ユーザーが新しく 追加されます

![](_page_11_Picture_18.jpeg)

⑥ホームに戻り、画面 上部に表示されている ユーザーアイコンを タップ ⑦追加したユーザーの 一覧が表示されます 参照したいユーザーを タップ

⑧ユーザーが変更 されます

![](_page_12_Picture_0.jpeg)

### ✓ 離れた場所で暮らす家族の見まもり

デジタル健康手帳を利用している人と、健康手帳の共有を行うことで、 通院履歴などの医療情報を参照することができます。 離れていてなかなか会うことのできない状態でも、見守ることができます。

※連携には利用者本人の承認が必要です。

![](_page_12_Picture_4.jpeg)

登録済みのユーザーに対して共有依頼を行い、参照できるようにします。

使

方

#### **1. 共有依頼を出す**例)娘が母に共有依頼を出す(娘→母)

![](_page_12_Figure_8.jpeg)

![](_page_12_Figure_9.jpeg)

![](_page_12_Figure_10.jpeg)

![](_page_12_Figure_11.jpeg)

お

す

手

帳

新規登録 共有依頼 .... 1 ホーム

> 「共有依頼」を (2) タップ

| • |     |  |
|---|-----|--|
|   | 111 |  |

③追加したいユーザーIDを 入力もしくは相手のQRコー ドを読み取り「共有を依頼 する」をタップ

|     |      | - Al- |       | •••  |
|-----|------|-------|-------|------|
| ホーム | 健康管理 | 医療機関  | My ID | XII- |

④追加したいユーザー に共有依頼が送信 されます

#### 2. 共有依頼を承認する

タップ

(1)

![](_page_12_Figure_20.jpeg)

| 家族管理                                                   |   |
|--------------------------------------------------------|---|
| <b>山田 愛さん</b> から<br><b>山田 花子さん</b> の<br>情報共有依頼が届いています。 |   |
| 共有範囲を選択する                                              |   |
| 否認する                                                   | ) |
| 戻る                                                     |   |

![](_page_12_Figure_22.jpeg)

編集、参照可能になります

- 13 -

| 家族管理                                                     |
|----------------------------------------------------------|
| <b>山田 愛さん</b> に<br><b>山田 花子さん</b> の<br>以下の情報を共有します。      |
| 編集可能な情報                                                  |
| ・ユ−ザ−情報 (基本情報)<br>・ユ−ザ−情報 (身体情報、既往歴)<br>・健康の記録<br>・医療費情報 |

家

族

管

理

![](_page_12_Figure_25.jpeg)

①共有依頼を受けた ユーザー側にて 共有依頼通知をタップ

![](_page_12_Figure_27.jpeg)

![](_page_12_Figure_28.jpeg)

マ 1 ナ ポ タ ル 連 携

![](_page_13_Picture_0.jpeg)

#### ✓ マイナポータルと連携し、過去の健診や予防接種情報を管理

政府が提供する「マイナポータル」で管理されている予防接種、妊産婦・乳児・ 幼児健康診査、薬剤、健診、医療費などの情報を取得することができます。

正確な情報を手元で閲覧することが可能となり、自身の情報を医師などに正確に 共有することができるようになります。

![](_page_13_Picture_4.jpeg)

マイナポータルと連携し、過去の健診、薬剤、予防接種情報などを取得し 管理できるようにします。

![](_page_13_Figure_6.jpeg)

![](_page_13_Figure_7.jpeg)

![](_page_13_Figure_8.jpeg)

![](_page_13_Figure_9.jpeg)

家族管理」を  $(\mathbf{1})$ タップ

#### ②マイナポータルと連携 するユーザーをタップ

![](_page_13_Figure_12.jpeg)

取得します。 ご利用にはマイナンバーカード及びマイナンバーカードの読み取り に対応した端末が必要になります。

![](_page_13_Figure_14.jpeg)

·予防接種 ・妊娠の届出 ·妊産婦·乳児·乳幼児健康診査 ·各種検診 ·薬剤 ·健診 介護保険の認定 ·医療費 ※ 情報の取得完了まで数分~数十分程度お時間がかかります。 ※ 取得可能な情報の期間は <u>こちら</u>

次へ進む

#### マイナポータル 外部サービスとの連携 ¢ サービス連携 マイナポータルと利用中のサービスを連携します。連 携内容と規約へ確認同意のうえ、まずは本人確認を行 ってください。 連携内容 株式会社○○が、「△△」へのデータ取込みの △△に必要な薬剤情報

ためにマイナポータルを通じて、下記の情報を 取得します。

<u>詳細の項目</u> ~

△△に必要な健診情報

詳細の項目へ

テキストテキスト

健康管理 医療機関 ホーム My ID XII-③「マイナポータル 連携」をタップ

#### 詳細の項目 ~

△△に必要な健診情報

<u>詳細の項目</u> へ

 テキストテキスト テキストテキストテキストテキストテキス トテキストテキストテキストテキストテキ ストテキストテキスト テキストテキストテキストテキストテキス

トテキストテキストテキスト

#### 同意事項

#### マイナポータルの利用規約 🔽

マイナポータルの利用登録が済んでいない場合、あわせて登録 します。

利用規約に同意する

| <u>詳細の項目</u> ~                                                                                                    |
|----------------------------------------------------------------------------------------------------|
| • △△に必要な健診情報                                                                                                    |
| <u>詳細の項目</u> へ                                                                                                    |
| <ul> <li>テキストテキスト</li> <li>テキストテキストテキストテキストテキス</li> <li>トテキストテキストテキストテキストテキ</li> <li>ストテキストテキスト</li> <li>テキストテキストテキストテキストテキス</li> <li>トテキストテキストテキスト</li> </ul> |
| 同意事項                                                                                                    |
| マイナポータルの利用規約 🔽                                                                                                    |
| マイナポータルの利用登録が済んでいない場合、あわせて登録<br>します。                                                                                                    |
| <ul> <li>利用規約に同意する</li> </ul>                                                                                                    |

![](_page_13_Figure_34.jpeg)

5 「次へ進む」を タップ

![](_page_14_Figure_0.jpeg)

![](_page_14_Figure_1.jpeg)

マイナポータル 外部サービスとの連携 Δ サービス連携 本人確認が完了しました。マイナポータルと利用中の サービスを連携してください。 連携 <u>連携をやめる</u> デジタル庁

| マイナポータルから医療情報を取得中です。<br>しばらくお待ちください。 取得する医療情報によってはアプリで表示できるようになるタイミングが異なる場合がございます。 マイナポータルから医療情報を取得できた場合、ホーム<br>画面の上部に通知します。 このままプラウザを閉じてデジタル健康手帳アプリを起動<br>してください。 ※ ブラウザの戻るボタンは使用できません | 💭 デジタル健康手帳                                        |
|----------------------------------------------------------------------------------------------------|---------------------------------------------------|
| 取得する医療情報によってはアプリで表示できるように<br>なるタイミングが異なる場合がございます。<br>マイナポータルから医療情報を取得できた場合、ホーム<br>画面の上部に通知します。<br>このままプラウザを閉じてデジタル健康手帳アプリを起動<br>してください。<br>※ ブラウザの戻るボタンは使用できません                         | マイナポータルから医療情報を取得中です。<br>しばらくお待ちください。              |
| マイナポータルから医療情報を取得できた場合、ホーム<br>画面の上部に通知します。<br>このままブラウザを閉じてデジタル健康手帳アプリを起動<br>してください。<br>※ ブラウザの戻るボタンは使用できません                                                                              | 取得する医療情報によってはアプリで表示できるように<br>なるタイミングが異なる場合がございます。 |
| このままブラウザを閉じてデジタル健康手帳アプリを起動<br>してください。<br>※ ブラウザの戻るボタンは使用できません                                                                                                    | マイナポータルから医療情報を取得できた場合、ホーム<br>画面の上部に通知します。         |
| ※ ブラウザの戻るボタンは使用できません                                                                                                    | このままブラウザを閉じてデジタル健康手帳アプリを起動<br>してください。             |
|                                                                                                    | ※ ブラウザの戻るボタンは使用できません                              |
|                                                                                                    |                                                   |
|                                                                                                    |                                                   |

矢

療

連

携

お

す

Ŋ

手

帳

使

い

方

![](_page_14_Picture_5.jpeg)

![](_page_14_Picture_6.jpeg)

⑨利用者証明用電子証明書のパスワードを入力

⑩マイナンバーカード をかざし「読み取り 開始」をタップ

| 推奨環境 🖸             |  |
|--------------------|--|
| 個人情報保護(プライバシーポリシー) |  |
| 利用規約 🖸             |  |
| アクセシビリティ [2]       |  |

⑪「連携」をタップ

![](_page_14_Picture_11.jpeg)

12ブラウザを閉じ、デジタル健康手帳を起動する

![](_page_14_Picture_13.jpeg)

![](_page_14_Picture_14.jpeg)

#### 本機能の詳細について

- ・以下の機能からも連携に進むことができます。
   予防接種記録、健康診断記録、医療費情報、
   おくすり手帳
- マイナポータルの情報はリアルタイムで最新化
   されるわけではありませんが、アプリ内の情報

![](_page_14_Picture_18.jpeg)

13情報の取得が 開始されます

④しばらくすると情報 の取得が完了します を最新の状態に保つためには、1か月に一度 連携することを推奨します。

・ひとつのスマートフォンで、お子様など複数の
 ユーザーを管理している場合、それぞれの
 マイナンバーカードを使ってマイナポータル
 連携ができます。

#### - マイナポータルから取得可能な情報の期間

| 予防接種   | 妊娠の届出  | 介護保険の認定 | 妊産婦・乳児・幼児健康診断 |
|--------|--------|---------|---------------|
| 過去5年以内 | 過去7年以内 | 過去5年以内  | 過去7年以内        |

![](_page_14_Picture_27.jpeg)

・2021年9月以降で、過去3年以内

- ・毎月11日頃に前月の情報を取得可能
- ・調剤情報は最大100日前まで取得可能

![](_page_14_Figure_31.jpeg)

- ・2021年9月以降の情報で、過去3年11か月以内
- ・毎月11日頃に前々月診療分の情報を取得可能

#### 各種健診

2022年6月19日以降の情報で、過去5年以内

| 健康診断 |
|------|
|------|

- 15 -

2020年度以降に実施された健診のうち過去5年分

家

族

管

理

タル 連

携

#### マイナポータル情報参照

#### マイナポータルと連携し、取得した予防接種、妊産婦・乳児・幼児健康診 査、薬剤、健診・検診、医療費などの情報を参照します。

#### 【予防接種記録】

![](_page_15_Figure_3.jpeg)

![](_page_15_Figure_4.jpeg)

※任意接種は手動で登録することが可能です

![](_page_15_Figure_5.jpeg)

| ▲ 予防                   | ī接種記録 |
|------------------------|-------|
| 予防接種名 <mark>※必須</mark> |       |
| 予防接種日 ※必須              |       |
| ワクチンメーカー               |       |
| 又时拉珠江明寺本洋人             |       |

「予防接種記録」を
 タップ

②予防接種情報が表示されます

③「任意接種」にタブ
 を切り替え、「新規登
 録」をタップ

![](_page_15_Figure_10.jpeg)

④任意で接種した予防 接種について記録でき ます

#### 【健康診断記録】

![](_page_15_Picture_13.jpeg)

|   | 健康診断記録 | ? |
|---|--------|---|
| Ż | 山田 花子  | ~ |

![](_page_15_Figure_15.jpeg)

![](_page_15_Figure_16.jpeg)

2022年 🗸 健康診断 その他の検診等 2020年度以降に実施された健診のデータを取得できま す 🕕 ※データが反映されるまで、数か月かかることがあります 2022/4/27 サンプル総合病院 特定健診 ⊘ 判定コメント 肝機能がわずかに異常ですが支障はないと思われま 情報元:マイナポータル (2022/12/07 11:10) グラフで見る経年推移(今年〜過去10年分) 体重/BMI マイナポータル連携 ...

| 保険者番号                                 | 12345678901                    |
|---------------------------------------|--------------------------------|
| カナ氏名                                  | ヤマダーハナコ                        |
| 氏名                                    | 山田 花子                          |
| 生年月日                                  | 1967/03/21                     |
| 年齢                                    | 57                             |
| 男女区分                                  | 女                              |
| 健診受診情報                                | ^                              |
| 報告区分                                  | 健診情報                           |
| 実施年月日                                 | 2022/04/07                     |
| 健診プログラムコード                            | 健診                             |
| 特定健診機関番号                              | 1310100018                     |
| 特定健診機関名称                              | サンプル総合病院                       |
| 健診情報 (基本項目)                           | <b>^</b>                       |
| ★ ★ ★ ★ ★ ★ ★ ★ ★ ★ ★ ★ ★ ★ ★ ★ ★ ★ ★ | ■■ ●●●<br>■■ ●●●<br>My ID メニュー |
|                                       |                                |

④詳細情報が表示されます

②健康診断情報をタップ

タップ

- 「その他の検診等」にタブを切り替えることで健康診断以外の健診・検診情報を参照することができます。
- ・「健康診断」のタブでは、今年から過去10年以内で取得できたデータをグラフで表示しています。 ※過去のデータはグラフを横にスクロールすることで閲覧可能です

くグラフに表示される項目>

- ・体重/BMI
- ·血圧(収縮期血圧、拡張期血圧)
- ・脂質代謝(LDLコレステロール)
- ・糖(HbA1c)

・CKD(慢性腎臓病) (eGFR)

![](_page_15_Figure_30.jpeg)

![](_page_16_Picture_0.jpeg)

![](_page_16_Figure_1.jpeg)

![](_page_16_Figure_2.jpeg)

![](_page_16_Figure_3.jpeg)

#### 【妊娠の届出・介護保険受給者基本情報】

利

用

1

于

順

矢

療

連

携

「家族管理」を
 タップ

2情報を参照したい ユーザーを選択

|                                      | 家族管理                    |  |
|--------------------------------------|-------------------------|--|
|                                      | 妊娠の届出                   |  |
| 妊娠届出情報<br><b>妊娠の届出年月</b><br>出産予定日:20 | 日:2022/1/1<br>022/10/14 |  |
| 妊娠の届出年月<br>出産予定日: <b>2(</b>          | 日:2023/2/5<br>023/11/23 |  |
| গ                                    | <b>〉護保険受給者基本情報</b>      |  |
| 要介護状態区分<br><b>要支援</b>                |                         |  |

| •                    | 家族管理                        |  |
|----------------------|-----------------------------|--|
| 妊娠の届出<br>出産予定日       | 军月日:2023/2/5<br>:2023/11/23 |  |
|                      | 介護保険受給者基本情報                 |  |
| 要介護状態 <br><b>要支援</b> | 区分コード                       |  |
| 認定済区分<br><b>認定済</b>  |                             |  |
| 認定期間開<br>2022/1/1    | 始年月日                        |  |

| 認定済区分                               | 認定期間終了年月日  |
|-------------------------------------|------------|
| 認定済                                 | 2023/1/1   |
| 認定期間開始年月日                           | 認定申請年月日    |
| 2022/1/1                            | 2022/11/16 |
| 認定期間終了年月日                           | 介護認定審査会の意見 |
| 2023/1/1                            | 特になし       |
| 認定申請年月日                             | 備考         |
| 2022/11/16                          | 過去にも適用あり   |
| ★ ♥ ■ □□ □□ ▼ ホーム 健康管理 医療機関 My ID メ | <br>       |

⑤画面を下の方までスクロールすると妊娠の届出や 介護保険受給者情報が表示されます

#### 【**薬剤情報】** ※自身で登録した薬剤情報をマイナポータル情報で上書きすることも可能です

....

![](_page_16_Figure_13.jpeg)

|   |       | おくす   | り手前 | Ē    |   |
|---|-------|-------|-----|------|---|
| 9 | 山田 花子 |       |     |      | ~ |
|   |       | 2022年 | ~   | 新しい順 | ~ |

![](_page_16_Figure_15.jpeg)

| <b>4</b> | おくすり手帳 |   |
|----------|--------|---|
| 薬剤情報     |        | ~ |
| 診療年月)    | 別情報    | ~ |

お

す

家

族

管

理

マ

ナ

ポ

![](_page_16_Figure_19.jpeg)

「おくすり手帳」
 をタップ

![](_page_16_Figure_21.jpeg)

![](_page_16_Figure_22.jpeg)

![](_page_16_Figure_23.jpeg)

| おくすり手帳                                  |                   |  |
|-----------------------------------------|-------------------|--|
| 薬剤情報                                    | ^                 |  |
| 処方グループ番号                                | 12345678          |  |
| 診療識別等区分                                 | 診療                |  |
| 用法名称                                    | 用法                |  |
| 特別指示                                    | 特になし              |  |
| 医薬品コード                                  | NP-1234           |  |
| 薬剤名                                     | 風邪薬               |  |
| 単位                                      | 40mg1錠            |  |
| 使用量                                     | 1日2錠              |  |
| 1回用量                                    | 40mg              |  |
| 回数                                      | 2回                |  |
| 調剤単位                                    | mg                |  |
| 薬価基準収載医薬品コード                            | 987654321         |  |
| 処方グループ番号                                | 12345678          |  |
| 診療識別等区分                                 | 診療                |  |
| 用法名称                                    | 用法                |  |
| ★ ★ ● ■ ● ● ● ● ● ● ● ● ● ● ● ● ● ● ● ● | •••<br>Му ID ХІІ- |  |

|        | おくすり手帳                       |
|--------|------------------------------|
| 达即查万   | 1234567                      |
| 保険医氏名  | 田中 大輔                        |
| 調剤日    | 2022/07/06                   |
| 処方箋発行E | 2022/07/06                   |
| 資格情報   | ^                            |
| 保険者番号  | 12345678                     |
| カナ氏名   | ヤマダ ハナコ                      |
| 氏名     | 山田 花子                        |
| 生年月日   | 1967/09/22                   |
| 年齢     | 55歳                          |
| 男女区分1  | 女                            |
|        | 情報元:マイナポータル(2022/12/7 11:10) |
| この情報   | <b>最でおくすり手帳を書き換える</b>        |
|        | 戻る                           |

|                                | おくすり                                            | り手帳                     |  |  |
|--------------------------------|-------------------------------------------------|-------------------------|--|--|
| 达即奋万                           |                                                 | 1234567                 |  |  |
| 保険医氏名                          |                                                 | 田中大輔                    |  |  |
| 調剤日                            |                                                 | 2022/07/06              |  |  |
| 処方箋発行日                         |                                                 | 2022/07/06              |  |  |
| 資格情報                           |                                                 | ^                       |  |  |
| 保険者番号                          |                                                 | 12345678                |  |  |
| 現在登録されてい<br>換えます。<br>よろしいでしょうか | 現在登録されている情報をマイナポータル情報に書き<br>換えます。<br>よろしいでしょうか? |                         |  |  |
| 書き換える                          |                                                 | いいえ                     |  |  |
| 男女区分1                          |                                                 | 女                       |  |  |
| 信                              | 「報元:マ                                           | イナポータル(2022/12/7 11:10) |  |  |
| この情報で                          | きおくすり                                           | 手帳を書き換える                |  |  |
| 戻る                             |                                                 |                         |  |  |

| 4 |           | おくすり   | 手帳        |                |    |
|---|-----------|--------|-----------|----------------|----|
|   | 达即由万      |        |           | 1234567        |    |
|   | 保険医氏名     |        |           | 田中 大輔          | Ī  |
|   | 調剤日       |        |           | 2022/07/06     | ,  |
|   | 処方箋発行日    |        |           | 2022/07/06     |    |
|   | 資格情報      |        |           | ^              |    |
|   | 保険者番号     |        |           | 12345678       | ;  |
|   | 力ナ氏名      |        |           | ヤマダ ハナコ        |    |
|   | マイナポータル情報 | 報に書き換え | えました。     |                |    |
|   |           | OK     |           |                |    |
|   | 男女区分1     |        |           | 女              |    |
|   | -         | 青報元:マイ | ナポータル (2) | 022/12/7 11:10 | )) |
|   | この情報      | でおくすりミ | 手帳を書き     | 換える            |    |
|   |           | 戻る     | 5         |                |    |

⑤詳細情報が表示され ます

![](_page_17_Figure_5.jpeg)

 ⑥おくすり情報をマイナポー タル情報に上書きする場合
 「この情報でおくすり手帳を 書き換える」をタップ

![](_page_17_Picture_7.jpeg)

![](_page_17_Picture_8.jpeg)

![](_page_17_Picture_9.jpeg)

⑧書き換え完了

#### 【医療費情報】

![](_page_17_Figure_12.jpeg)

| ▲ 医療費情報                                                                   |                 |  |  |
|---------------------------------------------------------------------------|-----------------|--|--|
| 👰 山田 花子                                                                   | ~               |  |  |
| 2022年 🗸 新しい                                                               | ,VIŒ ∽          |  |  |
| <b>2021年9月以降の情報</b> を取得できます <b>i</b><br>※ <b>毎月11日頃に前々月診療分の情報</b> が取得可能です |                 |  |  |
| 2022/12                                                                   |                 |  |  |
| 00市民病院                                                                    | 2,150円          |  |  |
| サンプルクリニック                                                                 | 750円            |  |  |
| 2022/9                                                                    |                 |  |  |
| サンプル整形外科                                                                  | 5,400円          |  |  |
| サンプルクリニック                                                                 | 1,050円          |  |  |
| 情報元:マイナポータル(20)                                                           | 22/12/07 11:10) |  |  |
|                                                                           |                 |  |  |
| マイナポータル連携                                                                 |                 |  |  |
| ★ ● 晶 8 ホーム 健康管理 医療機関 My                                                  | <br>ID Х        |  |  |

![](_page_17_Picture_14.jpeg)

「医療費情報」
 をタップ

②医療費情報が表示
 されます

# ご利用に関するお問い合わせ 荒尾市 地域振興部 スマートシティ推進室 Tel:0968-57-7622 Mail:smart@city.arao.lg.jp

第1.2版 2024年4月15日発行